# GUIDA PER I COORDINATORI DI CLASSE PER GLI ADEMPIMENTI ANNUALI RELATIVI ALL'INSERIMENTO DEI DATI SUL REGISTRO ELETTRONICO

## Sommario

| CARICAMENTO DEI VERBALI DEI CONSIGLI DI CLASSE E DEI CONSIGLI STRAORDINARI             | . 2 |
|----------------------------------------------------------------------------------------|-----|
| CARICAMENTO DELLA PROGRAMMAZIONE DI CLASSE                                             | . 8 |
| ADEMPIMENTI A CURA DEL DOCENTE CURRICOLARE                                             | 11  |
| ATTIVITÀ DI CONTROLLO A CURA DEL COORDINATORE DI CLASSE                                | 13  |
| INSERIMENTO DEI VOTI DI CONDOTTA DA PARTE DEL COORDINATORE E DELLE OSSERVAZIONI FINALI | 18  |
| INSERIMENTO DEROGA PER STUDENTI CHE HANNO SUPERATO IL LIMITE DELLE ASSENZE             | 20  |
| COMPILAZIONE DELLA SEZIONE COMPETENZE PER LE CLASSI SECONDE                            | 21  |
| COMPILAZIONE DELLA SEZIONE PER STUDENTI CON PROGRAMMAZIONE DIFFERENZIATA               | 22  |
| SCRUTINIO                                                                              | 23  |
| STAMPA TABELLONE                                                                       | 31  |
| VERBALE                                                                                | 32  |
| GENERARE IL FILE DELLE LETTERE ALLE FAMIGLIE                                           | 33  |
| CARICAMENTO DEL DOCUMENTO PFI E CONTROLLO DA PARTE DEL COORDINATORE                    | 37  |

# CARICAMENTO DEI VERBALI DEI CONSIGLI DI CLASSE E DEI CONSIGLI STRAORDINARI

Il presente documento è indirizzato ai Coordinatori di Classe e contiene indicazioni per la gestione digitale dei documenti e degli oneri del Coordinatore delegato dal DIRIGENTE SCOLASTICO ai lavori del Consiglio di Classe.

Per realizzare tale l'obiettivo è indispensabile predisporre i contenitori digitali (directory o cartelle) in cui conservare la documentazione di classe.

Si ritiene opportuna la creazione delle cartelle indicate nella tabella seguente insieme ai documenti da associare:

**VERBALI**: nella cartella in esame andranno conservati tutti i verbali degli organi collegiali di classe (consigli, scrutini ed altro);

DIDATTICA SPECIALE: la cartella conterrà i PEI eventualmente

predisposti;

Per creare una cartella all'interno del registro di classe, accedere al registro elettronico. La schermata di avvio è quella ormai familiare, in cui occorre cliccare sull'area "LE MIE CLASSI" evidenziata con rettangolo verde nella figura seguente:

| ۲           | NUOVA GESTIONE DELL             | E COMPETENZE. Guarda il video dedicato a Segreterie, Dsga, Vicepresidi e DS!       | 1<br>Messa |
|-------------|---------------------------------|------------------------------------------------------------------------------------|------------|
| utanbre     | ANNO PRECEDENTE<br>2017/2018    | Vai all'a.s. 2017/2018<br>Vai all'anno precodente                                  | Air        |
| Å           | LE MIE CLASSI<br>Registro       | Registro delle mie classi<br>Compta il registro delle classi associate             | Air        |
|             | TUTTE LE CLASSI<br>Registro     | Registro di tutte le classi<br>Seleziona e compila i registri di classe            | Ai         |
| 0           | DIDATTICA<br>Materiale          | Materiale per la didattica<br>Acced ai serva per la didattica multimediale         | Air        |
|             | BACHECA<br>Bacheca online       | Consulta la bacheca<br>Visualizza i messaggi in bacheca                            | Air        |
| 5<br>6<br>7 | SCRUTINIO<br>Scrutinio On Line  | Scrutinio on line<br>Effettua lo Scrutino On Line                                  | Air        |
|             | COLLOQUI<br>Prenotazione        | Colloqui con la famiglia<br>Gestas i colloqui con la famiglia e lo sportello alumi | Air        |
|             | COORDINATORE<br>Coordinatore    | Coordinatore di classe<br>Strumenti dei coordinatore di classe                     | Air        |
| inroscenor. | APPLICAZIONI<br>Menù principale | Altre applicazioni Infoschool                                                      | Air        |

Nella schermata che si presenta, selezionare con un clic del mouse la classe che si coordina (area evidenziata con rettangolo verde nella figura seguente):

| Registro di classe                  | 1                                     | Giornale del professore |
|-------------------------------------|---------------------------------------|-------------------------|
| Plesso: APRI02000Q                  | SCIENZE INTEGRATE<br>Spena alessandro |                         |
|                                     | · ·                                   |                         |
| Registro Agenda Annotazioni         | Lezioni Assenze Voti                  |                         |
| Plesso: APRI02000Q                  | TECNOLOGIE<br>APPLICATE AI            |                         |
|                                     | Spena alessandro                      |                         |
| Registro Agenda Annotazioni         | Lezioni Assenze Voti                  |                         |
| Plesso: APRI02000Q                  | TECNOLOGIE<br>APPLICATE AI            |                         |
|                                     | Spena alessandro                      |                         |
| Registro Agenda Annotazioni         | Lezioni Assenze Voti                  |                         |
| EB produzioni<br>Plesso: APRI02000Q | TECNOLOGIE<br>APPLICATE AI            |                         |
|                                     | Spena alessandro                      |                         |
| Registro Agenda Annotazioni         | Lezioni Assenze Voti                  |                         |

Viene mostrata la seguente schermata:

| filtra | CDEFGLMNPSTVXY                  | Z Tutti       | 1ºora   | 2º013          | 3ºora 4ºora | 5ºora | 6°013 | 7º013 | 8°0ra | 9ºora | 10°013 | 11º073 | 12ºora | 13°0 |
|--------|---------------------------------|---------------|---------|----------------|-------------|-------|-------|-------|-------|-------|--------|--------|--------|------|
| selei  | ziona: tutti nessuno            | legenda M     | Lezione | Lezione<br>STO | Ledione     |       |       |       |       |       |        |        |        |      |
|        | CROSTA JESSICA                  | A<br>assente  | AL      | Sto            | Pro         |       |       |       |       |       |        |        |        |      |
|        | CURI ALESSIO<br>23-01-2001      | A<br>assente  | AL      | Sto            | Pto<br>AL   |       |       |       |       |       |        |        |        |      |
| 3 🗉    | DERVISHAJ ERJONA<br>21-07-2002  | P             | PL      | Sto<br>PL      | Pro<br>PL   |       |       |       |       |       |        |        |        |      |
|        | DI LORENZO SILVIA               | A<br>assente  | AL      | Sto<br>AL      | Pro         |       |       |       |       |       |        |        |        |      |
| 5 🔲    | ESPOSITO GIUSEPPINA             | P<br>presente | PL      | Sto<br>PL      | Pto<br>PL   |       |       |       |       |       |        |        |        |      |
| 6 🔲    | FERRETTI CLARISSA<br>27-11-2002 |               | PL      | Sto<br>PL      | Pro<br>PL   |       |       |       |       |       |        |        |        |      |
| 7 🔲    | FIORA SOFIA BELEN<br>08-05-2002 |               | PL      | Sto<br>PL      | Pro<br>PL   |       |       |       |       |       |        |        |        |      |
| 8 🔲    | GIACOMELLI SELENE               | A<br>assente  | AL      | Sto            | Pto         |       |       |       |       |       |        |        |        |      |
| 9 🗐    | GRAMAZIO ALESSIA<br>30-12-2002  | P<br>presente | PL      | Sto<br>PL      | Pro<br>PL   |       |       |       |       |       |        |        |        |      |
| 10 🗐   | LOMBARDI RACHELE                |               | PL      | Sto<br>PL      | Pro<br>PL   |       |       |       |       |       |        |        |        |      |
| 11 🗐   | LONGO ILARIA<br>15-06-2002      |               | PL      | Sto<br>PL      | Pro<br>PL   |       |       |       |       |       |        |        |        |      |
| 12 🔲   | MA WENJIE                       |               |         | Sto            | Pro         |       |       |       |       |       |        |        |        |      |

in cui occorre utilizzare la barra di scorrimento verticale per raggiungere il fondo della pagina, e qui selezionare la voce di menu "Relazioni", come evidenziato in verde nella figura seguente:

| MAZZONI PATRIZIA       | 5^(1)                                                                                     | Tecnologie Applicate ()                                             | Compresenza:                                                                                              |                                                             | × |
|------------------------|-------------------------------------------------------------------------------------------|---------------------------------------------------------------------|----------------------------------------------------------------------------------------------------|-------------------------------------------------------------|---|
| SPENA ALESSANDRO       | 5^ (1)                                                                                    | Tecnologie applicate ai<br>materiali e ai processi<br>produttivi () | Lezione Peso molecolare<br>Il concetto di mole.                                                           | di un composto. Procedura di calcolo.                       | × |
|                        | siete in <b>Classeviva</b><br>Registro di class<br>Registro di classe<br>Registro assenze | > Registro della classe 3AA e Giornale TECNOLOGIE TECNOLOGIE        | PRODUZIONI INDUSTR<br>del professore<br>APPLICATE AI Lezioni<br>APPLICATE AI Assenze<br>applicate ai Vori | ARTIG.BEN. ACC.<br>Altre funzionalità<br>Agenda<br>Didatica |   |
| Gruppo Spaggiari Parma | Note disciplinari                                                                         | TECNOLOGIE                                                          | APPLICATE AI Programma<br>APPLICATE AI Voti propost                                                       | Collogui<br>Relazioni<br>Richiami<br>Bacheca                |   |

Si arriva alla schermata "Relazioni" che è la sezione del registro elettronico in cui è possibile creare le cartelle per la conservazione della documentazione di classe. Per procedere, selezionare il pulsante "Nuovo" (cerchio verde con un segno + al centro) evidenziato con un rettangolo rosso nella figura seguente:

| Relazior                             |                                                                                                    | Registro                                                                                                    | Agenda Didattica le mie d                                                                  |
|--------------------------------------|----------------------------------------------------------------------------------------------------|----------------------------------------------------------------------------------------------------|--------------------------------------------------------------------------------------------|
| Ð                                    | INDUS                                                                                                    | STR.ARTIG.BEN. ACC.                                                                                                    |                                                                                            |
| Autore Descrizione                   |                                                                                                    | Cartella                                                                                                    | Allegato Condivisa Cancella Condividi                                                      |
|                                      |                                                                                                    |                                                                                                    |                                                                                            |
|                                      | siete in <b>Classeviva</b> > Relazi                                                                                           | oni e programmazioni di consiglio/staff                                                                                                    |                                                                                            |
| un progetto<br>ruppo Spaggiari Parma | siete in <b>Classeviva</b> > Relazi<br><b>Registro di Classe</b><br>Regioro di classe<br>Regioro assenze<br>Note disciplinari | oni e programmazioni di consiglio/staff<br>Gionale Professore<br>TECNOLOGIE APPLICITE A Lesoni<br>TECNOLOGIE APPLICITE A Vedi<br>TECNOLOGIE APPLICITE A Programma<br>TECNOLOGIE APPLICITE A Vedi proposti | Altre funzionalità<br>Annotazioni<br>Agenda<br>Colloqui<br>Relationi<br>Bichami<br>Bacheca |

Il registro presenta la finestra di dialogo "Aggiungi" come mostrato nella figura della pagina seguente:

| 0-2018       |                |                  | Annot                         | azione      |       |       |
|--------------|----------------|------------------|-------------------------------|-------------|-------|-------|
| File - Modif | ica 👻 Inseriso | i 🔹 Visualizza - | <ul> <li>Formato -</li> </ul> | Tabella 👻   |       |       |
| 4 A For      | mattazioni 👻   | BIE              | X 3 8                         | !≡ • }≣ • ⊡ | · 🖻 🔗 |       |
|              |                |                  |                               |             |       |       |
|              |                |                  |                               |             |       |       |
|              |                |                  |                               |             |       |       |
|              |                |                  |                               |             |       |       |
|              |                |                  |                               |             |       |       |
|              |                |                  |                               |             |       |       |
|              |                |                  |                               |             |       |       |
|              |                |                  |                               |             |       |       |
| р            |                |                  |                               |             |       | 1.00  |
| p            |                |                  |                               |             |       | - Ali |

Supponiamo di dover caricare il verbale del primo Consiglio di classe. Occorre creare la cartella "VERBALI" dove raccogliere questo e tutti gli altri verbali del Consiglio stesso. Inserire nel campo "Cartella" (evidenziato con rettangolo verde nella figura seguente) il nome prescelto (per uniformità di denominazione di Istituto inserire il nome già indicato: VERBALI con lettere maiuscole):

|            |                      |            | Annotazion    | 2       |                |  |
|------------|----------------------|------------|---------------|---------|----------------|--|
| File -     | Modifica 👻 Inserisci | Visualizza | Formato - Tab | ella •  |                |  |
| 5 4        | Formattazioni •      | BIEE       | 3 5 5.        | E • 3 3 | d <sup>0</sup> |  |
|            |                      |            |               |         |                |  |
|            |                      |            |               |         |                |  |
|            |                      |            |               |         |                |  |
|            |                      |            |               |         |                |  |
|            |                      |            |               |         |                |  |
| p          |                      |            |               |         |                |  |
| ceali file | essun file selezio   | onato      |               |         |                |  |

Nel campo "Annotazione", ovvero nel box testo bianco, inserire la descrizione del documento che si desidera caricare. Nel caso, ad esempio, del verbale del secondo Consiglio di classe tenutosi in data 02/10/2018, si può utilmente inserire "Verbale n. 2 del 02/10/2018". Al termine degli inserimenti indicati la schermata dovrebbe avere il seguente aspetto:

|   | Annotazione                                                                                            |
|---|----------------------------------------------------------------------------------------------------|
| ļ | <ul> <li>・ Pormatuzioni - B / E 王 道 田 日 日 20 (22102004)</li> <li>Werkstein, 2 del 022102004</li> </ul> |
|   | P                                                                                                    |

A questo punto occorre selezionare il pulsante "Scegli file" evidenziato con rettangolo verde nella figura seguente:

| Annotazione                                                                                                    |
|----------------------------------------------------------------------------------------------------|
| File     Modifica     Inserticity     Visualizza     Formatio     Tabella       ♠     Formatizzioni +     B     I     E     E |
|                                                                                                    |

Viene mostrata la nota finestra di caricamento file:

| - dei                               |        |                  |                              |
|-------------------------------------|--------|------------------|------------------------------|
| ← → × ↑ 🧏 > Questo PC               | ∨ Õ Ce | rca in Questo PC | empio inserendo matematica i |
| Organizza •                         |        | 5: · 💷           | 0                            |
| Cartelle (6)                        |        |                  | •                            |
| Questo PC     Desktop               |        |                  |                              |
|                                     |        |                  | P                            |
| > 🖕 Immagini<br>> 🐌 Musica Download |        |                  |                              |
| > CS (C:)                           |        |                  | U C                          |
| Nome file:                          | ~ Tu   | tti i file       | v                            |
|                                     |        | Apri 🔻 Annulla   |                              |
| E                                   |        |                  | 175                          |
| D                                   |        |                  |                              |

nella quale ricercare la cartella (directory) dove è attualmente conservato il file del verbale (Desktop, chiavetta USB od altra posizione). Nel caso in descrizione il file si trova nella cartella "Prova" sul Desktop ed è li che andremo a recuperare il file da caricare:

| ← → ~ ↑                                                        | > Questo PC > [ | Desktop > Prova V                        | Ō | Cerca in Prova                      | م              |                                             |
|----------------------------------------------------------------|-----------------|------------------------------------------|---|-------------------------------------|----------------|---------------------------------------------|
| Organizza • Nu<br>OneDrive<br>Questo PC<br>Desktop             | ova cartella    | Nome 20181002_Verbale 2 CdC Ottobre 2018 |   | Ultima modifica<br>26/09/2018 19:43 | Tipo<br>Docume | empio inserendo <b>matematica</b> in ine sa |
| Documenti<br>Download<br>Immagini<br>Musica<br>Video<br>S (C:) |                 | <                                        |   |                                     | >              | 9°                                          |
| 1                                                              | Nome file:      |                                          | ~ | Tutti i file<br>Apri 🔽              | ~<br>Annulla   |                                             |
| E'<br>Gi                                                       |                 |                                          | _ |                                     |                | 9                                           |

selezionare (con un clic del tasto sinistro del mouse) prima il file da caricare (20181002\_Verbale 2 CdC Ottobre 2018) e poi il pulsante "Apri" (vedi figura seguente):

| Apri                |                 |                                 |       |                     | ×        |                            |
|---------------------|-----------------|---------------------------------|-------|---------------------|----------|----------------------------|
| <b>←</b> → <b>~</b> | 1 > Questo PC > | Desktop > Prova                 | ບ čer | ca in Prova         | <i>م</i> | empio inserendo matematica |
| Organizza •         | Nuova cartella  |                                 |       | - III •             | . 0      |                            |
| ConeDriv            | ve              | Nome                            |       | Ultima modifica     | Tipo     |                            |
|                     | PC              | 20181002_Verbale 2 CdC Ottobre  | 2018  | 26/09/2018 19:43    | Docume   |                            |
| eskt                | ор              |                                 |       |                     |          |                            |
| 📔 Docur             | menti           |                                 |       |                     |          | P                          |
| A Down              | load            |                                 |       |                     |          |                            |
| Te Imma             | gini            |                                 |       |                     |          |                            |
| Music               | a               |                                 |       |                     |          |                            |
| Video               |                 |                                 |       |                     |          |                            |
| Sol (C              | :)              |                                 |       |                     |          |                            |
|                     | Nome file: 2018 | 1002_Verbale 2 CdC Ottobre 2018 | ~ Tut | ti i file<br>Apri 💌 | Annulla  |                            |
| E'                  |                 |                                 |       |                     |          | ,                          |
| GI                  | D               |                                 |       |                     |          |                            |
|                     | P <sup>2</sup>  |                                 |       |                     |          |                            |

per ottenere infine il seguente risultato, nella seguente figura si è evidenziato con il rettangolo verde la modifica apportata dal caricamento del file. Selezionare il pulsante "Conferma" in basso a destra della finestra di dialogo (evidenziato con rettangolo rosso), per completare la procedura di caricamento:

| 01-10 | 0-2018                 | VERBALI         |           |           | Inserin<br>nella d | re il nom<br>cartella " | ie della cai<br>matematio | itella che c<br>a" | onterrà | il file Pe | r esemp        | io inserendo <b>m</b> | atemat | <b>ica</b> il file sarà | inserito |
|-------|------------------------|-----------------|-----------|-----------|--------------------|-------------------------|---------------------------|--------------------|---------|------------|----------------|-----------------------|--------|-------------------------|----------|
|       |                        |                 |           |           | An                 | nota                    | zione                     |                    |         |            |                |                       |        |                         |          |
|       | File - N               | Inseri:         | sci 🕶 Vis | ualizza 🕶 | Form               | iato 👻                  | Tabe                      | lla 🕶              |         |            |                |                       |        |                         |          |
|       | <b>h</b> $\Rightarrow$ | Formattazioni 👻 | B I       | E 3       |                    |                         | :≡ -                      | }≣ -               | -       | 彊          | e <sup>o</sup> |                       |        |                         |          |
|       |                        |                 |           |           |                    |                         |                           |                    |         |            |                |                       |        |                         |          |
|       |                        |                 |           |           |                    |                         |                           |                    |         |            |                |                       |        |                         |          |
|       |                        |                 |           |           |                    |                         |                           |                    |         |            |                |                       |        |                         |          |
|       |                        |                 |           |           |                    |                         |                           |                    |         |            |                |                       |        |                         |          |
|       |                        |                 |           |           |                    |                         |                           |                    |         |            |                |                       |        |                         |          |
|       |                        |                 |           |           |                    |                         |                           |                    |         |            |                |                       |        |                         |          |
|       |                        |                 |           |           |                    |                         |                           |                    |         |            |                |                       |        |                         |          |
|       | p                      |                 |           |           |                    |                         |                           |                    |         |            |                |                       |        |                         |          |
| Sce   | P<br>egli file 20      | 181002 20       | 18.doc    |           |                    |                         |                           |                    |         |            |                |                       |        |                         | 4        |
| Sce   | P<br>egli file 20      | 0181002 20      | 18.doc    |           |                    |                         |                           |                    |         |            |                |                       |        |                         | 4        |

Il risultato finale dell'operazione dovrebbe essere quello mostrato nella figura seguente:

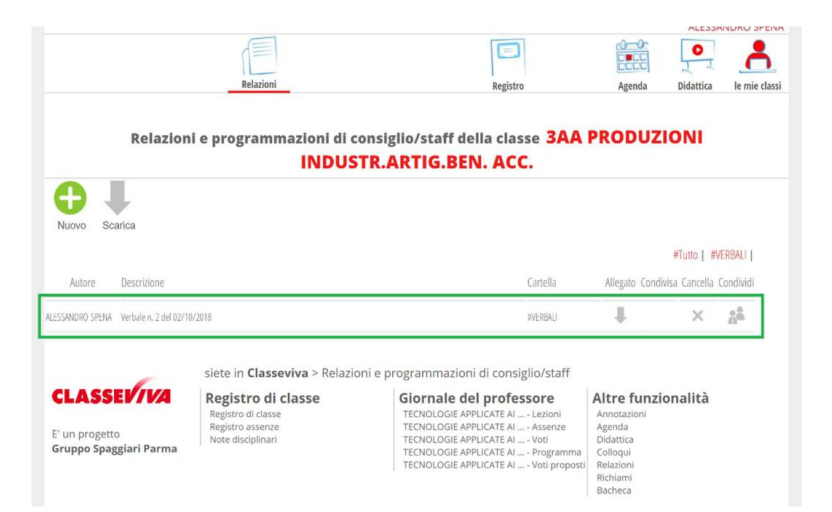

La riga (evidenziata con rettangolo verde nella figura precedente) assicura che il caricamento è andato a buon fine e ci fornisce le seguenti indicazioni:

- Autore (del caricamento): Alessandro Spena
- Descrizione (del file caricato): Verbale 2 del 02/10/2018
- Cartella (nella quale è stato caricato): VERBALI
- Allegato: consente di scaricare il documento
- Condivisa: mostra con chi è condiviso il documento
- Cancella: consente la cancellazione del documento
- Condividi: consente di condividere il documento

Il coordinatore di classe attraverso il tasto di condivisione può decidere se condividere tramite ClasseViva i verbali caricati con il resto del CdC.

## CARICAMENTO DELLA PROGRAMMAZIONE DI CLASSE

La Programmazione di Classe sarà caricata dal Coordinatore seguendo un percorso diverso rispetto a quello dei verbali. Precisamente, accedendo alla schermata del proprio registro e entrando come Coordinatore, come mostrato in figura

| Å                | LE MIE CLASSI                  | Registro delle mie classi                                          | <b>?</b>          |
|------------------|--------------------------------|--------------------------------------------------------------------|-------------------|
|                  | Registro                       | Compila il registro delle classi associate                         | Aiuto             |
| ••               | TUTTE LE CLASSI                | Registro di tutte le classi                                        | <b>?</b>          |
|                  | Registro                       | Seleziona e compilia i registri di classe                          | Aiuto             |
|                  | EXTRACURRICULARI               | Registro di attività extracurriculari                              | <b>?</b>          |
|                  | Registro                       | Compila i registri di attività extracurriculari                    | Aiuto             |
|                  | <b>DIDATTICA</b>               | Materiale per la didattica                                         | <b>?</b>          |
|                  | Materiale                      | Accedi al servizi per la didattica multimediale                    | Aiuto             |
|                  | BACHECA                        | Consulta la bacheca                                                | <b>?</b>          |
|                  | Bacheca online                 | Visuelizza i messaggi in bacheca                                   | Aiuto             |
| 5<br>6<br>7<br>8 | SCRUTINIO<br>Scrutinio On Line | Scrutinio on line<br>Effettua lo Scrutinio On Line                 | <b>?</b><br>Aiuto |
|                  | <b>COLLOQUI</b>                | Colloqui con la famiglia                                           | <b>?</b>          |
|                  | Prenotazione                   | Gestisci i colloqui con la famiglia e lo sportello alunni          | Aiuto             |
| :                | VER.DI 2.0                     | Consulta i verbali                                                 | <b>?</b>          |
|                  | Verbali digitali               | Consulta e modifica i verbali delle riunioni a cui hai partecipato | Aiuto             |
|                  | COORDINATORE                   | Coordinatore di classe<br>Strumenti del coordinatore di classe     | ?                 |
| Z                | MODULISTICA                    | Compila online i moduli                                            | <b>?</b>          |
|                  | Modulistica Smart              | Compila I moduli                                                   | Aiuto             |
| E                | <b>DOCUMENTI PFI</b>           | Documenti PFI degli alunni                                         | <b>?</b>          |
|                  | Gestione documenti PFI         | Gestisci i documenti del PFI per ogni alunno                       | Aiuto             |

ci si troverà nella possibilità di scegliere una delle opzioni presente nella barra orizzontale degli strumenti, cliccando su CRONOPROGRAMMA, come evidenziato dalla freccia blu,

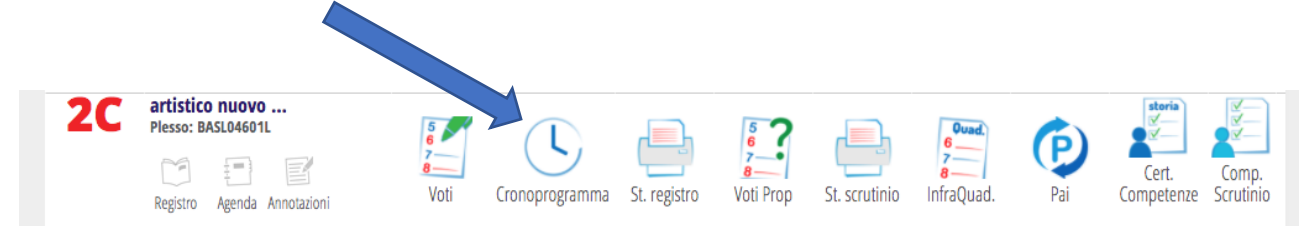

si accederà alla seguente schermata, e cliccando su PROGRAMMA, in alto a destra

|                                                     |                                                                                   |                                                | L                                                                                           | )  |
|-----------------------------------------------------|-----------------------------------------------------------------------------------|------------------------------------------------|---------------------------------------------------------------------------------------------|----|
|                                                     | CROM                                                                              | IOPROGRAMMA                                    | Program                                                                                     | ma |
|                                                     | Classe: 2C LICEO A                                                                | RTISTICO BIENNIO COMUNE                        |                                                                                             |    |
|                                                     | Nessun cr                                                                         | onoprogramma inserito                          |                                                                                             |    |
|                                                     | siete in <b>Classeviva</b> > Cronopro                                             | gramma classe 2C LICEO ARTISTICO BI            | ENNIO COMUNE                                                                                |    |
| CLASSEV/V<br>E' un progetto<br>Gruppo Spaggiari Par | Registro di classe<br>Registro di classe<br>Registro assenze<br>Note disciplinari | Giornale del professore                        | Altre funzionalità<br>Annotazioni<br>Agenda<br>Didattica<br>Colloqui<br>Richiami<br>Bacheca |    |
| На                                                  | ai bisogno di aiuto? / Consulta le Faq                                            | Richiedi assistenza Consigl                    | iaci un miglioramento                                                                       |    |
| si apre la seguente                                 | Copyright © 2013 - Gruppo Spagg                                                   | ari Parma - <b>INFOSCHOOL</b> - P.IVA 00150470 | 342                                                                                         |    |
| LINEE GENE<br>pe                                    | RALI DELLA PROGETTAZIO<br>r la classe <mark>2C LICEO A</mark>                     | ONE DELLE ATTIVITA EDU<br>RTISTICO BIENNIO     | JCATIVO-DIDATTICHE<br>COMUNE                                                                |    |
| Cronoprogramma P                                    | Progettazione delle attività                                                      | Relazione di fine anno                         | Programma svolto                                                                            |    |
| Piano di integrazione                               |                                                                                   |                                                |                                                                                             |    |
| Nuovo Stampa Sintesi della                          | classe                                                                            |                                                |                                                                                             |    |

La directory "Progettazione delle attività" è quella indicata per caricare la programmazione di classe, indicata dalla freccia blu. Nel box di testo inseriamo la dicitura PROGRAMMAZIONE DI CLASSE e dal tasto in basso carichiamo il file dal nostro desktop come abbiamo fatto per i verbali e come mostrato nella figura che segue.

Dal

Docente

Programma

Al

Si specifica, per completezza, che i box "Relazione di fine anno" e "Piano di Integrazione" riguardano documenti eventualmente a cura di tutti i docenti. Sarà cura del coordinatore a fine anno scolastico, secondo tempistiche che saranno rese note in seguito, controllare la presenza delle Relazioni di fine anno di tutte le discipline afferenti al proprio CdC. Dopo aver caricato il file PROGRAMMAZIONE DI CLASSE, lo stesso figurerà in basso sempre con la possibilità di eliminarlo, scaricarlo o condividerlo come un normale verbale.

Allegato Cancella

|                                                                                               | Progettazione d                                          | elle attività                            | Relazione di fine a            | anno Pr | ogramma svolto |  |
|-----------------------------------------------------------------------------------------------|----------------------------------------------------------|------------------------------------------|--------------------------------|---------|----------------|--|
| ano di integrazion                                                                            | e                                                        |                                          |                                |         |                |  |
| ogramma - <mark>Scarica</mark><br>consiglia di salvare spess<br>r incollare il testo attivare | o le modifiche, in modo d<br>e l'opzione "Incolla come t | a evitare lo scader<br>esto" dal menù "N | e della sessione<br>lodifica". |         |                |  |
| File • Modifica • I                                                                           | Inserisci · Visualizza ·                                 | Formato -                                | Tabella -                      |         |                |  |
| 🖱 Salva 🔸 🏕 🛛                                                                                 | Formattazioni - B                                        |                                          |                                | ⊡ ⊒ ø   |                |  |
|                                                                                               |                                                          |                                          |                                |         |                |  |
|                                                                                               |                                                          |                                          |                                |         |                |  |
|                                                                                               |                                                          |                                          |                                |         |                |  |
|                                                                                               |                                                          |                                          |                                |         |                |  |
|                                                                                               |                                                          |                                          |                                |         |                |  |
|                                                                                               |                                                          |                                          |                                |         |                |  |
|                                                                                               |                                                          |                                          |                                |         |                |  |
|                                                                                               |                                                          |                                          |                                |         |                |  |
|                                                                                               |                                                          |                                          |                                |         |                |  |
|                                                                                               |                                                          |                                          |                                |         |                |  |
|                                                                                               |                                                          |                                          |                                |         |                |  |

## ADEMPIMENTI A CURA DEL DOCENTE CURRICOLARE

Prima delle operazioni di scrutinio, ogni docente curricolare deve indicare la proposta di voto per la propria disciplina, il giudizio e, cosa estremamente importante per i voti insufficienti, <u>solo per lo scrutinio finale</u>, competenze e conoscenze da recuperare e tipologia di recupero (necessariamente corso di recupero e prova scritta). Per fare tali operazioni basta accedere alle MIE CLASSI, cliccare su VOTI e poi su PROPOSTE.

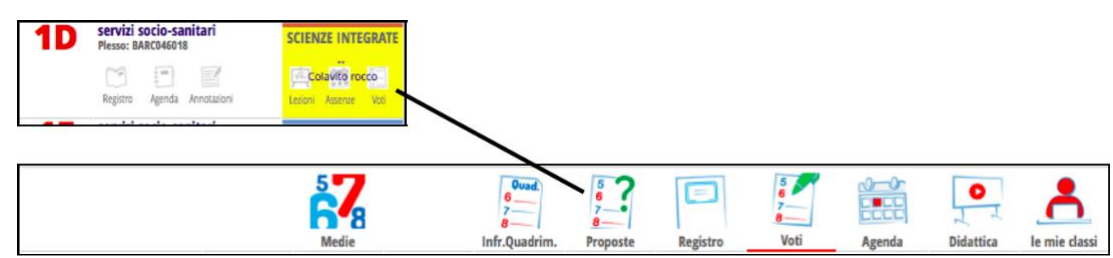

Completata la colonna dei VOTI, va compilata la colonna NOTE, dove vanno inseriti i giudizi sia per i voti negativi che per quelli positivi. Per i voti negativi è necessario inserire anche le COMPETENZE e CONOSCENZE da recuperare.

Cliccando sul campo NOTE si apre la schermata che segue dove è possibile trovare precaricati giudizi standard (che ovviamente possono essere personalizzati) e COMPETENZE e CONOSCENZE da recuperare per le varie discipline e vari anni di corso (in mancanza comunicare all'animatore digitale o al team dell'innovazione). Nella colonna dei RECUPERI va specificato, per ogni studente insufficiente, la tipologia di recupero, ovvero CORSO DI RECUPERO e PROVA SCRITTA.

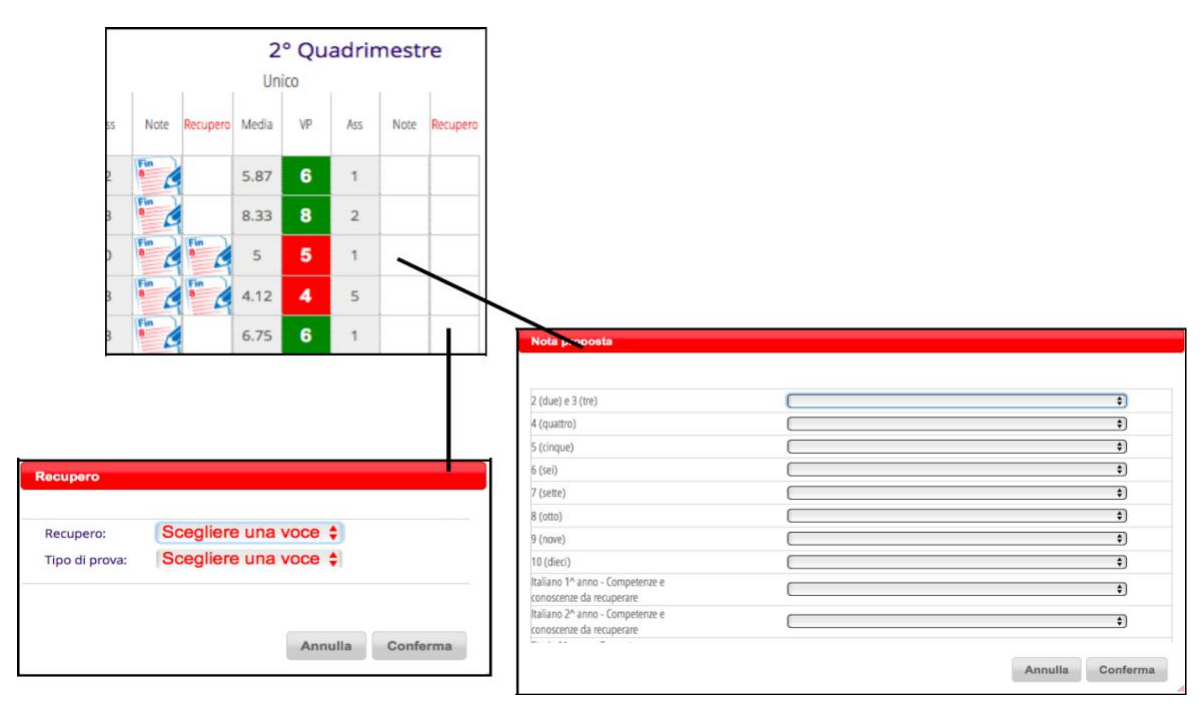

Facciamo attenzione alla compilazione della colonna NOTE, infatti, quando si seleziona una voce tra i menù a tendina guesti vengono riportati nella sezione visibile in basso. Se si sbaglia a selezionare una voce, non basta selezionare poi quella esatta ma bisogna cancellare prima quella erroneamente inserita per poi inserire quella nuova. È molto importante prestare attenzione a quello che si scrive in questa sezione in quanto, nel caso in cui venga dato il debito nella disciplina, quanto scritto sarà visibile nelle lettere che verranno inviate automaticamente alle famiglie.

Sempre prima dello scrutinio finale il docente curricolare deve caricare nelle opportune sezioni del Registro Elettronico la RELAZIONE e il PROGRAMMA della disciplina per tutte le classi in cui si insegna. Per fare questo sufficiente accedere ancora alle MIE CLASSI per poi selezionare l'icona LEZIONI come nell'esempio sottostante. Classi e materie del docente AN

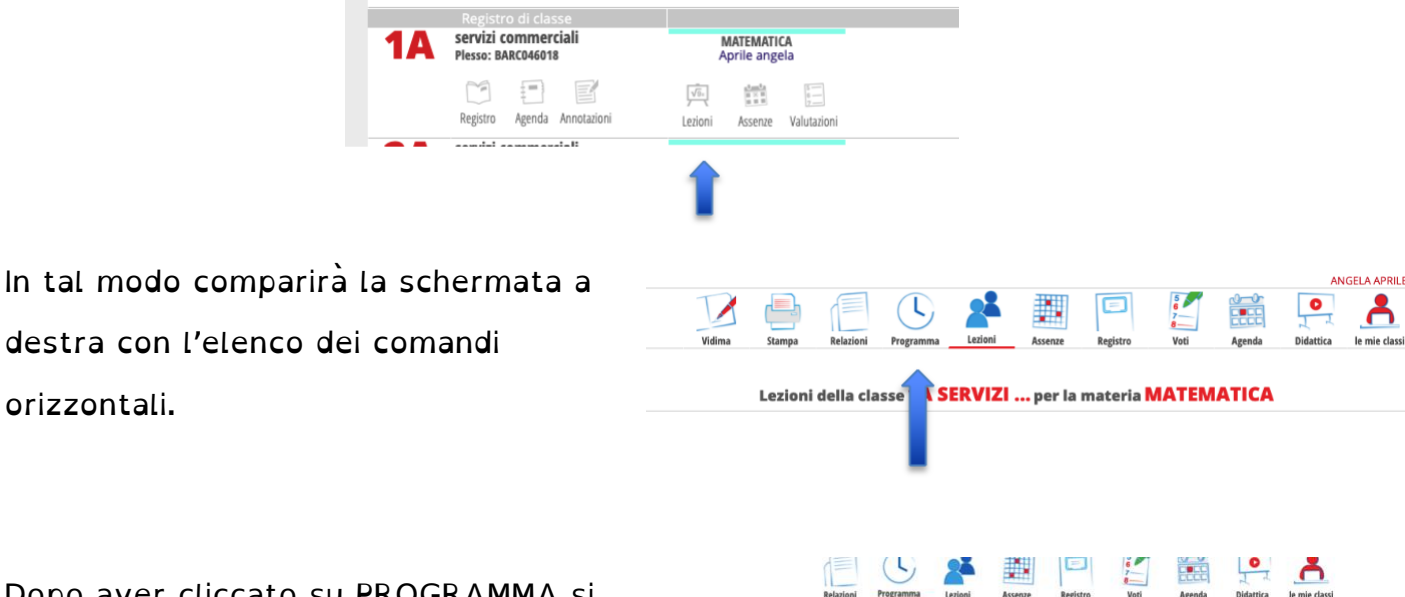

LINEE GENERALI DELLA PROGETTAZIONE DELLE ATTIVITA EDUCATIVO-DIDATTICHE

per la classe 1A SERVIZI COMMERCIALI per la materia matematica

Programma sv

Progettazione delle attività Relazione di fine anno

Dopo aver cliccato su PROGRAMMA si accederà alla videata a destra

Alle voci RELAZIONE DI FINE ANNO e PROGRAMMA SVOLTO sarà possibile caricare, usando la modalità già utilizzata per i verbali e per la programmazione di classe, di documenti RELAZIONE e PROGRAMMA richiesti tra gli adempimenti curricolari precedenti allo scrutinio.

Cror

Piano di integrazione

Docente

<u>A</u>

Dal

Programma

Allegato Cancella

Å

# ATTIVITÀ DI CONTROLLO A CURA DEL COORDINATORE DI CLASSE

Prima di procedere allo scrutinio è necessario che il coordinatore controlli che i docenti di classe abbiano inserito le proprie proposte di voto, le indicazioni alle famiglie per il recupero nel caso di valutazioni insufficienti e la tipologia di prova a cui l'alunno sarà sottoposto alla fine del percorso di recupero assegnato. Questa attività sarà svolta all'interno di una sezione, appositamente predisposta, accessibile solo al docente coordinatore. Accediamo al menù del Coordinatore.

Menù del coordinatore di classe GIANNI' GIOVANNI

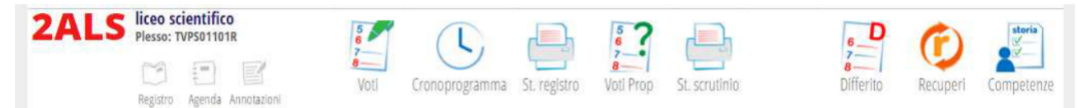

Cliccando sul pulsante VOTI i è possibile controllare le medie dei voti per tutti gli alunni e per tutte le discipline (come mostra l'immagine esempio sottostante). Ciò favorisce il lavoro del coordinatore: ad esempio potrebbe servire per la formulazione di un profilo valutativo della classe, oppure per la preparazione di eventuali riflessioni da proporre al Consiglio di Classe per gli alunni con numerose valutazioni insufficienti.

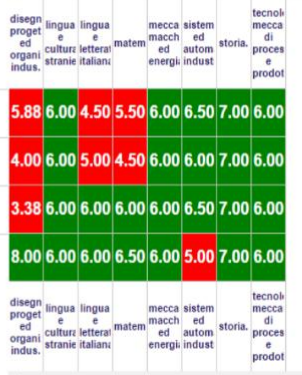

Dal menu del Coordinatore, cliccando sul pulsante VOTI PROPOSTI e scegliendo il relativo periodo di riferimento si può controllare se tutti i docenti hanno inserito i propri voti di disciplina e se hanno indicato le NOTE ovvero i GIUDIZI, le CONOSCENZE le COMPETENZE e le modalità di RECUPERO. È riportato qui un esempio di come si presenta la pagina dei VOTI PROPOSTI:

| Cambia Risoluzione •             |            |            |       |            |       |       |       |       |      |       |       |     |       |     |
|----------------------------------|------------|------------|-------|------------|-------|-------|-------|-------|------|-------|-------|-----|-------|-----|
| Colonne Vuote •                  |            |            |       |            |       |       |       |       |      |       |       |     |       |     |
|                                  | DIS        | LIN        | LIN   | MAT        | MEC   | MEC   | SIS   | SIS   | STO  | TEC   | TEC   | COM | MEDIA | GIU |
|                                  | Un         | Un         | Un    | Un         | Sc    | Pr    | Sc    | Pr    | Un   | Sc    | Pr    |     |       |     |
| 12-12-1988                       | 6          | 6          | 4     | 4          | MECCA | MECCA | SISTE | SISTE | STOR | TECNO | TECNO | 8   | 5.6   |     |
| A" AAL 1 ** "AL 'S<br>24-11-1989 | 06864<br>4 | UNGU<br>6  | 6     | MATEM<br>6 | MECCA | MECCA | SETE  | SUL   | STOR | TECNO | TECNO |     | 5.5   |     |
| 28-04-1988                       | bised<br>4 | LINGU<br>6 | 6     | 6          | MECCA | MECCA | SGTE  | SSTE  | STOR | TECNO | TECNO |     | 5.5   |     |
| P                                | DISEG      | UNGU       | LINGU | MATEN      | MECCA | MECCA | SULLE | SSTE  | STOR | TECNO | TECNO |     | 6.5   |     |

X

Vediamo come si leggono le caselle contenenti i voti proposti partendo dall'osservazione della immagine ingrandita.

Ogni singola casella contiene:

-in alto l'abbreviazione del nome della disciplina;

- il voto (sfondo rosso se minore di 6, verde uguale o superiore alla sufficienza);
- in basso a sinistra il numero di assenze nella disciplina (OA = nessuna assenza);
- in basso a destra, per i voti insufficienti, la presenza della lettera R indica che il docente ha correttamente indicato le informazioni relative al recupero.

In tempo utile per sollecitare i colleghi ritardatari, il coordinatore dovrà, nelle modalità appena descritte, controllare la completezza dei VOTI PROPOSTI di tutti i docenti del consiglio di classe e la presenza, nel caso di valutazioni insufficienti, delle indicazioni alle famiglie per il RECUPERO e la tipologia di prova assegnata; potrà inserire il voto di condotta e preparare un profilo della classe.

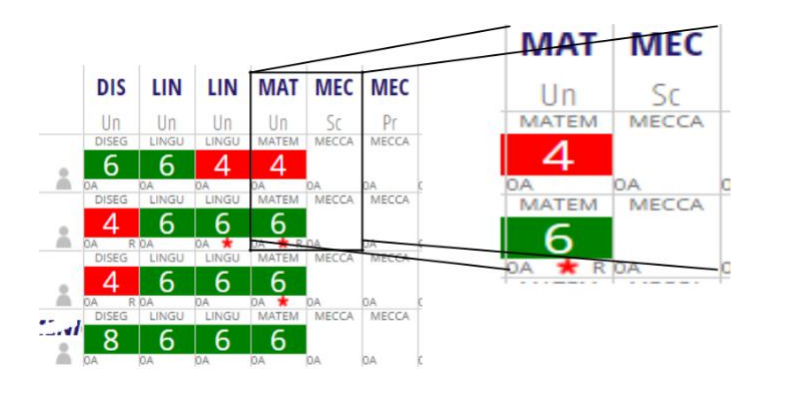

### ATTENZIONE!!!

Le caselle lasciate vuote segnalano il fatto che il docente, ovviamente, non ha ancora inserito le sue proposte di voto. Compito del Coordinatore sarà ricordare al docente interessato di inserire i Voti Proposti.

Il coordinatore ha ora il compito di verificare l'inserimento del GIUDIZI, COMPETENZE E CONOSCENZE (nelle NOTE) da recuperare. DIS LIN LIN M

6 4

6 6

6 6

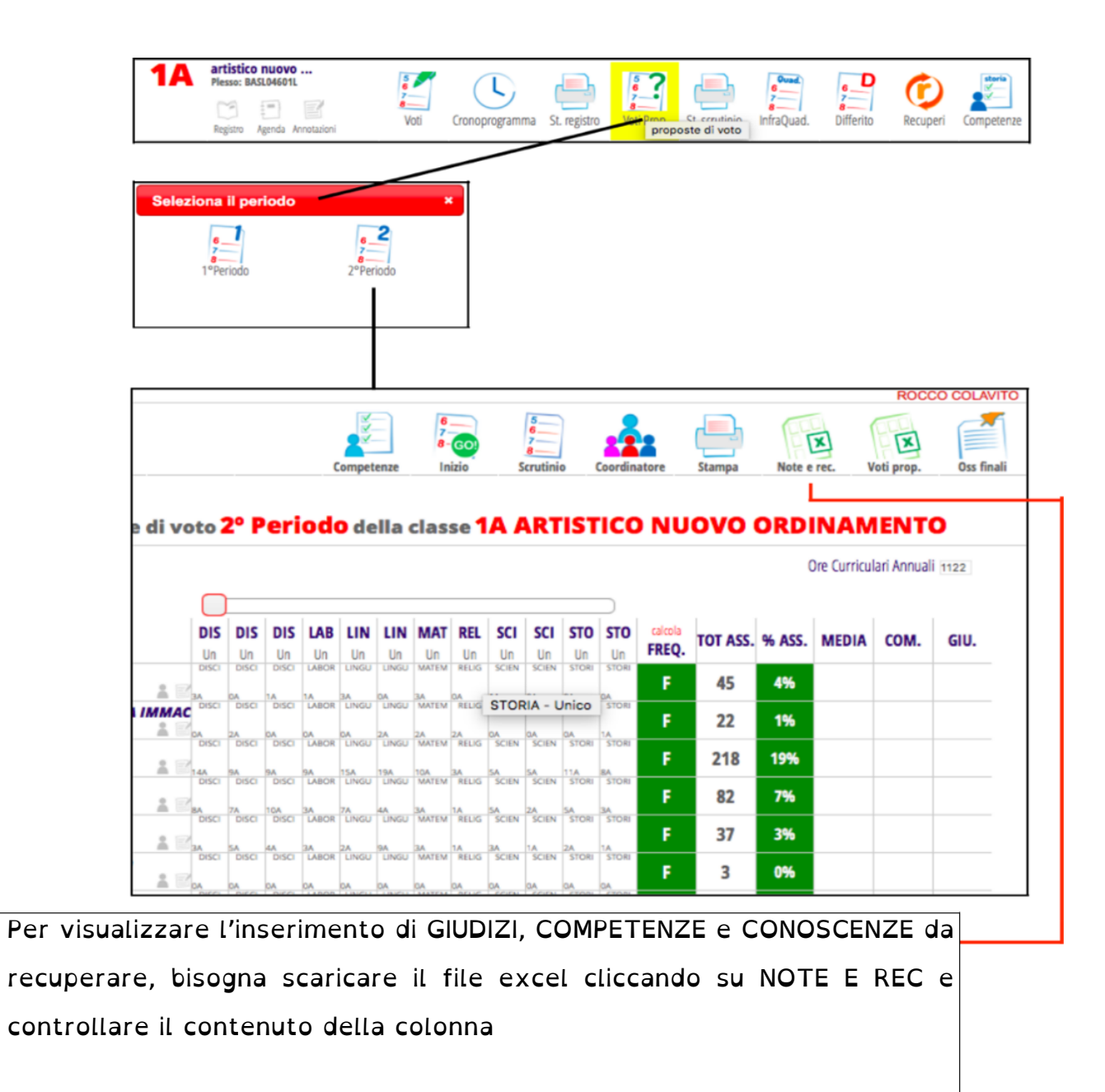

Volendo, poiché è importante focalizzare l'attenzione sui voti negativi, si può mettere il segno di spunta SOLO SU VOTI NEGATIVI o in alternativa scaricare il file completo e poi agire con i filtri di excel.

### Dal file excel controllare la colonna NOTE.

| G  | 32 🛔       | $\times \checkmark$ | $f_X$      |             |      |               |               |      |   |   |   |   |   |
|----|------------|---------------------|------------|-------------|------|---------------|---------------|------|---|---|---|---|---|
|    | A          | В                   | С          | D           | E    | F             | G             | н    | 1 | 1 | К | L | м |
| 1  | nome       | cognome             | classe     | maetria     | voto | note          | recuperi      |      |   |   |   |   |   |
| 2  | GIANLUIGI  | BUFFON              | 3W SERVIZI | FISICA      | nc   |               |               |      |   |   |   |   |   |
| 3  | GIANLUIGI  | BUFFON              | 3W SERVIZI | STORIA      | nc   |               |               |      |   |   |   |   |   |
| 4  | GIANLUIGI  | BUFFON              | 3W SERVIZI | LINGUA E LE | nc   |               |               |      |   |   |   |   |   |
| 5  | GIANLUIGI  | BUFFON              | 3W SERVIZI | MATEMATIC   | nc   |               |               |      |   |   |   |   |   |
| 6  | GIANLUIGI  | BUFFON              | 3W SERVIZI | GEOGRAFIA   | nc   |               |               |      |   |   |   |   |   |
| 7  | CRISTOFORC | COLOMBO             | 3W SERVIZI | FISICA      | 4    | La partecipaz |               |      |   |   |   |   |   |
| 8  | SANDRO     | PERTINI             | 3W SERVIZI | FISICA      | 3    | La partecipaz | corso di recu | pero |   |   |   |   |   |
| 9  | SANDRO     | PERTINI             | 3W SERVIZI | STORIA      | 4    | La partecipaz |               |      |   |   |   |   |   |
| 10 | SANDRO     | PERTINI             | 3W SERVIZI | LINGUA E LE | 4    | La partecipaz |               |      |   |   |   |   |   |
| 11 | SANDRO     | PERTINI             | 3W SERVIZI | MATEMATIC   | 4    | La partecipa  |               |      |   |   |   |   |   |
| 12 | SANDRO     | PERTINI             | 3W SERVIZI | GEOGRAFIA   | 4    |               |               |      |   |   |   |   |   |
| 13 | FRANCESCO  | TOTTI               | 3W SERVIZI | FISICA      | 3    | La partecipaz | corso di recu | pero |   |   |   |   |   |
| 14 | FRANCESCO  | TOTTI               | 3W SERVIZI | LINGUA E LE | 4    | La partecipaz |               |      |   |   |   |   |   |
| 15 | FRANCESCO  | TOTTI               | 3W SERVIZI | GEOGRAFIA   | 3    |               |               |      |   |   |   |   |   |

Come si può notare nella schermata precedente per lo studente Sandro PERTINI \_ mancano le competenze e conoscenze da recuperare in geografia.

Ecco di seguito un esempio di corretto inserimento

| F1 | D 🍦       | X V     | ∫x Lap       | artecipazio | ne è stata | a opportunista | a e l'impegr   | no discontin | uo. Ha acqu | uisito conosc | enze abilità | e compete | nze non ade | eguate. CO | MPETENZ | E NON | ACQUIS | ITE - capa | cità di ricor | oscere ed a | nalizzare le | coordinate |
|----|-----------|---------|--------------|-------------|------------|----------------|----------------|--------------|-------------|---------------|--------------|-----------|-------------|------------|---------|-------|--------|------------|---------------|-------------|--------------|------------|
|    | A         | В       | с            | D           | E          | F              | G              | н            | 1           | J             | к            | L         | м           | N          | 0       |       | P      | Q          | R             | s           | т            | U          |
| 1  | ome       | cognome | classe       | maetria     | voto       | note           | recuperi       |              |             |               |              |           |             |            |         |       |        |            |               |             |              |            |
| 2  | IANLUIGI  | BUFFON  | 3W SERVIZI S | FISICA      | nc         |                |                |              |             |               |              |           |             |            |         |       |        |            |               |             |              |            |
| 3  | IANLUIGI  | BUFFON  | 3W SERVIZI S | STORIA      | nc         |                |                |              |             |               |              |           |             |            |         |       |        |            |               |             |              |            |
| 4  | IANLUIGI  | BUFFON  | 3W SERVIZI S | LINGUA E LI | nc         |                |                |              |             |               |              |           |             |            |         |       |        |            |               |             |              |            |
| 5  | IANLUIGI  | BUFFON  | 3W SERVIZI S | MATEMATI    | nc         |                |                |              |             |               |              |           |             |            |         |       |        |            |               |             |              |            |
| 6  | IANLUIGI  | BUFFON  | 3W SERVIZI S | GEOGRAFIA   | nc         |                |                |              |             |               |              |           |             |            |         |       |        |            |               |             |              |            |
| 7  | RISTOFORC | COLOMBO | 3W SERVIZI S | FISICA      |            | 4 La partecipa | a la           |              |             |               |              |           |             |            |         |       |        |            |               |             |              |            |
| 8  | ANDRO     | PERTINI | 3W SERVIZI S | FISICA      |            | 3 La partecipa | a corso di rec | upero        |             |               |              |           |             |            |         |       |        |            |               |             |              |            |
| 9  | ANDRO     | PERTINI | 3W SERVIZI S | STORIA      |            | 4 La partecipa | 12             |              |             |               |              |           |             |            |         |       |        |            |               |             |              |            |
| 10 | ANDRO     | PERTINI | 3W SERVIZI S | LINGUA E LI | ī          | 4 La partecipa | e —            |              |             |               |              |           |             |            |         |       |        |            |               |             |              |            |
| 11 | ANDRO     | PERTINI | 3W SERVIZI S | MATEMATI    |            | 4 La partecipa | u              |              |             |               |              |           |             |            |         |       |        |            |               |             |              |            |
| 12 | ANDRO     | PERTINI | 3W SERVIZI S | GEOGRAFIA   |            | 4              |                |              |             |               |              |           |             |            |         |       |        |            |               |             |              |            |
| 13 | RANCESCO  | TOTTI   | 3W SERVIZI S | FISICA      |            | 3 La partecipa | a corso di rec | upero        |             |               |              |           |             |            |         |       |        |            |               |             |              |            |
| 14 | RANCESCO  | TOTTI   | 3W SERVIZI S | LINGUA E LI | 1          | 4 La partecipa | a i            |              |             |               |              |           |             |            |         |       |        |            |               |             |              |            |
| 15 | RANCESCO  | TOTTI   | 3W SERVIZI S | GEOGRAFIA   |            | 3              |                |              |             |               |              |           |             |            |         |       |        |            |               |             |              |            |

| voto     | note                                                                                                    | recuperi |
|----------|----------------------------------------------------------------------------------------------------|----------|
| 4<br>ATU | Lo studente non ha mutato sostanzalmente il suo atteggiamento di<br>superficialiti, disinteresse demotizianione nei confronti dell'attività<br>solistica. La partecizzazione è stata limitata , l'impeene episodico e<br>strumentala. Il percenso di apprendimento non gli la cossento di acquisie<br>linelli di competenze, abilità e consocrene basilari. Il livello di acquisizione                                                                                                    | corso di |
| A        | perie competenze channe di citalarimina insula inadegiado. Comerciana<br>NON ACQUISTE - capacità di consocrere da nallizzare is cordinitate del testo<br>narrativo. Incapacità di cogliere il contenuto, il terna centrale e il messaggio.<br>CONOSCINEE DA RECUPERNIE - caretteristiche struturuli e limpistiche del<br>testo narrativo (fabila), intreccio, tempo della narrazione, tempo del discorso,<br>narratore, focalizzazione, il triasunto.                                                                                                  | recupero |
|          | La partecipazione è stata opportunista e l'impegno discontinuo. Ha arquikito<br>consesence abilità e competenze non adquate. Cempetenze non acquisite :<br>non utiliza ni modo adeguato i tensiche e le procedure del catolo<br>aritmetico e algebrico. Non esegue correttamente le rappresentazioni<br>grafiche. Non è in grado di individuare strategie apprepriate per la soluzione di<br>problemi artimetici e algebrici. Consosence da excupareza. Lo gorzionis rugi<br>insiemi N, Z, Q; 2. monomi e le operaziori con i monomi; 3. polinomi e le | corso di |

A titolo di esempio, qui di seguito, è riportato un fac-simile di lettera pubblicata sul registro elettronico per la comunicazione del debito alle famiglie, dove si vede chiaramente che il mancato inserimento di tutti i dati genera una lettera incompleta.

| Sede Succursale - via Parini, 57 - 76012 Canosa di Puglia (BT<br>Comunicazione dei Consiglio della Classe 3W SERVIZI SOCIO - SANITARI sulla                                                                                                    | o scrutinio finale                                                                                          |     |
|----------------------------------------------------------------------------------------------------|----------------------------------------------------------------------------------------------------|-----|
| Comunicazione del Consiglio della Classe 3W SERVIZI SOCIO - SANITARI sulle                                                                                                    | o scrutinio finale                                                                                          |     |
|                                                                                                    |                                                                                                    |     |
|                                                                                                    | studente. TOTTI FRANCESCO                                                                                   |     |
| Oggetto: comunicazione dell'esito relativo a tutte le discipline e delle carenze riscontrate nello scrutir                                                                                                    | nio finale dell'a.s. 2017/2018                                                                              |     |
| (art. 5 del D.M. n. 80 del 03.10.2007; art. 4, comma 6 del D.P.R. n. 122 de                                                                                                    | el 22.06.2009)                                                                                              |     |
|                                                                                                    |                                                                                                    |     |
|                                                                                                    |                                                                                                    |     |
| Vista la natura delle carenze rilevate nella preparazione di FRANCESCO TOTTI, il Consiglio di Classe nello scrutin                                                                                                    | nio finale del 21/05/2018, ha sospeso il giudizio                                                           |     |
| di ammissione poicne, nonostante le attività di recupero attivate nei corso dell'anno, na rilevato, per le discipline d                                                                                                    | il seguito riportate le carenze indicate:                                                                   |     |
| Materia                                                                                                    | Voto                                                                                                    |     |
| FISICA                                                                                                    | 3                                                                                                    |     |
| Giudizio, competenze e conoscenze da recuperare: La partecipazione è stata passiva e l'impegno nullo. Ha ac<br>Competenze non acquisite: Non sa descrivere il problema del moto in casi semplici e concreti. Non sa analizzare si                                                   | quisito conoscenze abilità del tutto inadeguate. Inse<br>ituazioni di equilibrio statico. Non sa descrivere | rim |
| situazioni in cui l'energia meccanica si presenta come cinetica e come potenziale e diversi modi di trasferire, trasfor                                                                                                    | mare e immagazzinare energia. Conoscenze da                                                                 |     |
| recuperare: - Grandezze fisiche e loro dimensioni; - Le leve; - Velocità e moto uniforme;                                                                                                    |                                                                                                    | 1   |
| GEUGRAFIA<br>Giudizio, competenze e conoscenze da recuperare:                                                                                                    |                                                                                                    |     |
|                                                                                                    | corr                                                                                                    | ett |
| Il calendario delle attività di recupero organizzate e delle verifiche finali, sarà pubblicato sulla bachec                                                                                                    | a del registro elettronico oltre che sul sito                                                               |     |
| istituzionale: http://www.lissgarrone.gov.it/. Tali attività devono comunque essere accompagnate dallo studio p<br>dalla qualcimenta di constiti constiti constitui dei decenti                                                                                                    | ersonale, dal riesame degli argomenti trattati e                                                            |     |
| dallo svoigimento di esercizi, secondo le indicazioni dei docendi.                                                                                                    |                                                                                                    |     |
| Nel caso il cui la S.V. non intenda avvalersi delle iniziative di recupero organizzative dall'Istituto, dovrà comunica                                                                                                    | arlo tempestivamente e per iscritto, sui modelli                                                            |     |
| disponibili in segreteria, fermo restando l'obbligo per lo studente di sottoporsi alle verifiche.                                                                                                    |                                                                                                    |     |
| Di seguito i voti attribuiti in sede di scrutinio nelle discipline.                                                                                                    |                                                                                                    |     |
|                                                                                                    | N.t.                                                                                                    |     |
|                                                                                                    | 6                                                                                                    |     |
| STORIA                                                                                                    | 6                                                                                                    |     |
|                                                                                                    | 6                                                                                                    |     |
| LINGUA E LETTERATURA ITALIANA                                                                                                    | -                                                                                                    |     |
| LINGUA E LETTERATURA ITALIANA                                                                                                    | lle di classe à chete portate a Constante la                                                                |     |
| LINGUA E LETTERATURA ITALIANA<br>Per le discipline indicate in rosso il voto proposto dal docente era insufficiente e per decisione del consig<br>studente dourà reguerare con lo studio autonomo la conoscenze e competenze con acquicito                                          | lio di classe è stato portato a 6 pertanto lo                                                               |     |
| LINGUA E LETTERATURA ITALIANA<br>Per le discipline indicate in rosso il voto proposto dal docente era insufficiente e per decisione del consigi<br>studente dovrà recuperare con lo <u>studio autonomo</u> le conoscenze e competenze non acquisite.<br>Voto di condotta: 7         | l <b>io di classe è stato portato a 6</b> pertanto lo                                                       |     |
| LINGUA E LETTERATURA ITALIANA Per le discipline indicate in rosso il voto proposto dal docente era insufficiente e per decisione del consigni<br>studente dovrà recuperare con lo studio autonomo le conoscenze e competenze non acquisite. Voto di condotta: 7 Bartetta 21/05/2018 | l <b>io di classe è stato portato a 6</b> pertanto lo                                                       |     |

# INSERIMENTO DEI VOTI DI CONDOTTA DA PARTE DEL COORDINATORE E DELLE OSSERVAZIONI FINALI

Nella colonna denominata COM. il coordinatore inserisce prima della data del Consiglio di Classe le sue proposte di voto di condotta, che in fase di Scrutinio Finale potranno essere confermati o modificati. Cliccando sulla casella vuota (cerchio azzurro) si apre una finestra con l'opzione di scelta del voto.

Scegliere la proposta di voto usando il menu a tendina, quindi cliccare Conferma

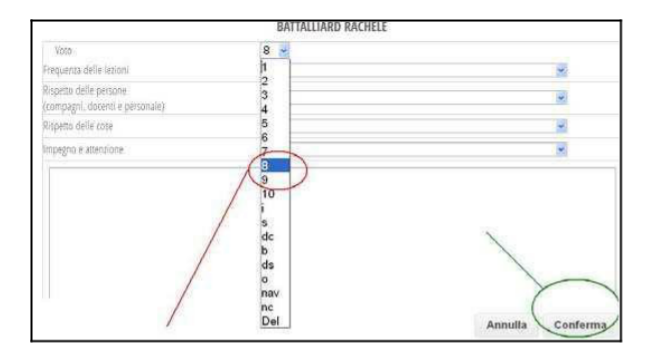

Solo in caso di voto inferiore a 8 è necessario motivare l'attribuzione del voto. Si può, a discrezione, utilizzare una o più delle frasi descrittive che il software restituisce scegliendo un voto di Comportamento in una delle quattro categorie

Se si scelgono le frasi da più di una categoria, queste si aggiungono via via nello spazio della motivazione. È comunque possibile modificare il testo della motivazione, scrivendovi.

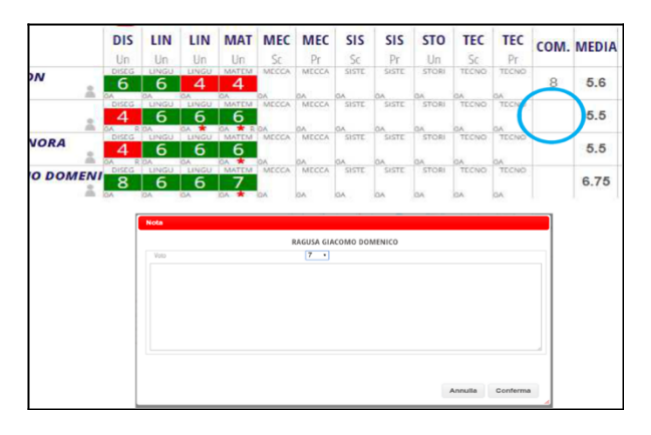

| Voto                                                      | 7 🛩                                   |                                 |
|-----------------------------------------------------------|---------------------------------------|---------------------------------|
| Frequenza delle lezioni                                   |                                       | ×                               |
| Rispetto delle persone<br>(compagni, docenti e personale) |                                       | M                               |
| Rispetto delle cose                                       |                                       | ×                               |
| Impegno e attenzione                                      | 10<br>8-9                             |                                 |
|                                                           | 6<br>5                                | ł                               |
| Voto                                                      | 7 👻                                   | <u> </u>                        |
| ispetto delle persone<br>compagni, docenti e personale)   |                                       | M                               |
| ispetto delle cose                                        | 7                                     | ¥                               |
| npegno e attenzione                                       |                                       | ×                               |
| Rispetto delle cose: episodi<br>registro                  | di scarso rispetto dell'ambiente sco. | lastico sanzionati con note sul |
|                                                           |                                       | Annulla Conferma                |

In alternativa, non utilizzare le motivazioni preformate e scrivere direttamente la propria motivazione per il voto di Comportamento.

| Voto                                                      | 7 💌 |
|-----------------------------------------------------------|-----|
| Frequenza delle lezioni                                   |     |
| Rispetto delle persone<br>(compagni, docenti e personale) | ×   |
| Rispetto delle cose                                       | ×   |
| mpegno e attenzione                                       | ·   |

### Ritorniamo alla schermata dei comandi:

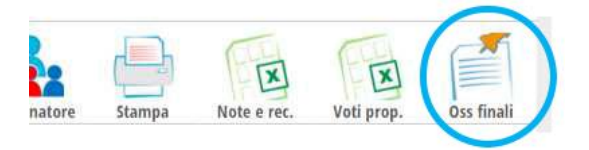

Cliccando sul pulsante OSS FINALI si aprirà una finestra nella quale il

Coordinatore potrà inserire il profilo della classe. Il coordinatore potrà scriverlo direttamente nella casella di testo a fianco riprodotta come esempio, oppure producendo un giudizio della classe con un editor di testo e facendo poi "Copia e incolla" dal file elaborato

|  |  | 10 |
|--|--|----|

Dunque, riepilogando, fino ad ora

- abbiamo controllato tutti i voti delle discipline
- abbiamo controllato la colonna delle note e dei recuperi
- abbiamo inserito i voti di comportamento/condotta
- abbiamo predisposto le osservazioni finali della classe

# INSERIMENTO DEROGA PER STUDENTI CHE HANNO SUPERATO IL LIMITE DELLE ASSENZE

Per eseguire questa operazione basta cliccare su CALCOLA in alto alla colonna FREQ e per gli studenti a cui si vuole applicare la deroga basta cliccare su NF e, quindi, sul menù a tendina che si apre bisogna cliccare su HA USUFRUITO DELLA DEROGA per poi confermare l'operazione. Comparirà, dunque, la "D" in corrispondenza dello studente.

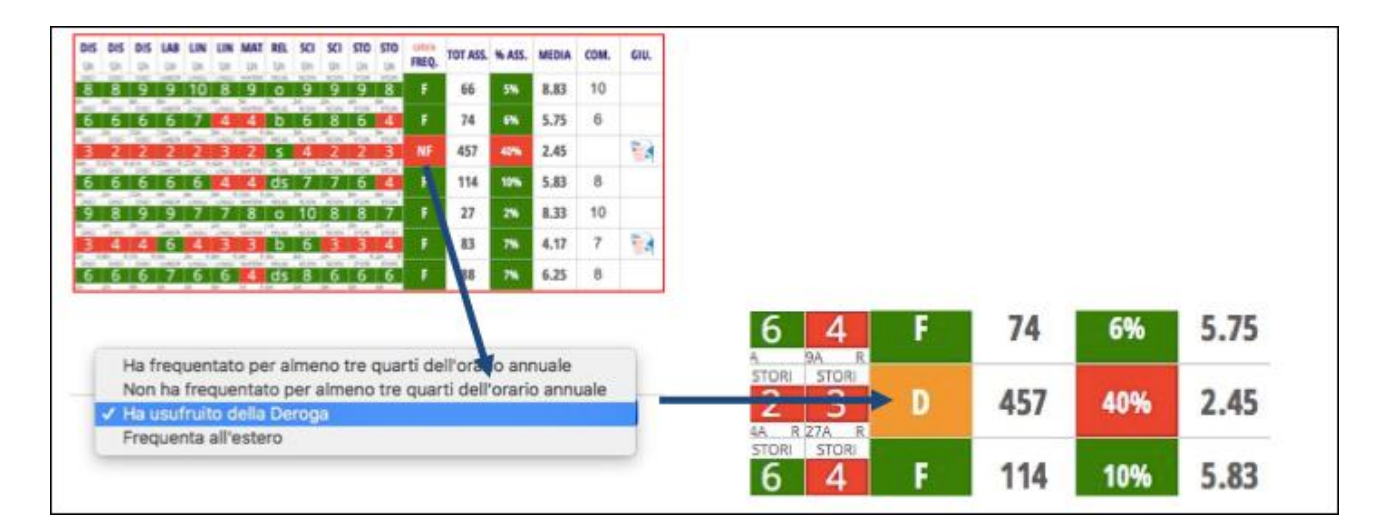

# COMPILAZIONE DELLA SEZIONE COMPETENZE PER LE CLASSI SECONDE

Per le classi seconde è necessario compilare, da parte di tutti i docenti del Consiglio di Classe, per ogni studente che abbia assolto l'obbligo di istruzione della durata di 10 anni, ai sensi del D.M. n. 9 del 27 gennaio 2010, la sezione COMPETENZE, riportante l'attribuzione dei livelli raggiunti, da individuare in coerenza con la valutazione finale degli apprendimenti espressi ai sensi del D.P.R. n. 122 del 22 giugno 2009 artt. 4, 5 e 8. Per compilare tale modello il coordinatore deve cliccare sull'icona COMPETENZE e compilare i campi vuoti indicando per ogni asse il livello raggiunto aggiungendo eventualmente delle annotazioni. La stampa del certificato delle competenze sarà a cura della segreteria didattica.

|    |                               | Competenze                                                                                           | nizio                                                                        | lo Coordinatore                                      | Stampa                                            | Note e rec. Voti prop.               |          |                                                                                                    |                                                                                                    |   |      |
|----|-------------------------------|----------------------------------------------------------------------------------------------------|------------------------------------------------------------------------------|------------------------------------------------------|---------------------------------------------------|--------------------------------------|----------|----------------------------------------------------------------------------------------------------|----------------------------------------------------------------------------------------------------|---|------|
| te | di voto <mark>2º P</mark>     | eriod de                                                                                             | lla classe <mark>2</mark>                                                    | G SERVIZ                                             | SOCIO-S                                           | ANITARI                              |          |                                                                                                    |                                                                                                    |   |      |
| 0  | -                             | Scrutinio iniziato                                                                                   | o voti proposti ne                                                           | on modificabili                                      |                                                   | Ore Curriculari Annual               | 1056     |                                                                                                    |                                                                                                    |   |      |
| DI | IR EDU LIN LIN<br>In Un Un Un | MAT MET REL<br>Un Un Un                                                                              | ST SCI SCI SCI<br>Un Un Un U                                                 | CI SEC STO calc<br>In Un Un FRE                      | Q. TOT ASS. %                                     | ASS. MEDIA COM.                      | GIU.     |                                                                                                    |                                                                                                    |   |      |
|    |                               |                                                                                                    |                                                                              |                                                      |                                                   |                                      |          | Competenze                                                                                                    | O-SANITARI                                                                                                  |   |      |
|    |                               |                                                                                                    |                                                                              | 2.                                                   |                                                   | 1 2                                  | 5        | Med                                                                                                    | dia Livello                                                                                                 |   | Nota |
|    |                               |                                                                                                    |                                                                              | Ricalcala d                                          | astificato Pien                                   |                                      | 8-       | Asse dei<br>linguaggi -                                                                                                    | Livello base                                                                                                |   |      |
|    |                               |                                                                                                    |                                                                              | Record                                               | erundeto Riepi                                    | ingo inste                           | ci dallo | Asse dei                                                                                                    |                                                                                                    | - |      |
|    |                               |                                                                                                    |                                                                              |                                                      |                                                   |                                      |          | linguaggi -<br>lingua straniera                                                                                                    | Civero base                                                                                                 |   | M    |
|    | Certificaz                    | ione compe                                                                                           | tenze classe                                                                 | e 2G SERV                                            | IZL                                               |                                      |          | linguaggi -<br>lingua straniera<br>Asse dei<br>linguaggi - altri<br>linguaggi -                                                                                                  | Uverlo base                                                                                                 |   |      |
|    | Certificaz                    | ione compe<br>B C D G                                                                                | <b>tenze classe</b><br>G L M P R Tu                                          | e 2G SERV                                            |                                                   |                                      |          | linguaggi -<br>lingua straniera<br>Asse dei<br>linguaggi - altri<br>linguaggi<br>Asse<br>matematico                                                                              | Livelo base                                                                                                 |   |      |
|    | Certificaz                    | B C D C                                                                                              | tenze classe                                                                 | e 2G SERV                                            | Accession                                         |                                      |          | linguaggi -<br>lingua straniera<br>Asse dei<br>linguaggi - attri<br>linguaggi<br>Asse<br>matematico<br>Asse scientifico<br>- tecnologico                                         | Livero base                                                                                                 |   |      |
|    | Certificazi                   | ione compe<br>B C D C<br>Asse dei linguaggi<br>lingua statuteta                                      | tenze classe<br>G L M P R Tu<br>aste dei linguaggi -<br>altri linguaggi      | e 2G SERV                                            | Asse scientifico -<br>tecnologico                 | Asse storico sociale                 |          | Inguasgi -<br>Inguastraniera<br>Asse dei<br>Inguasgi - altri<br>Inguaggi<br>Asse<br>matematico<br>Asse scientifico<br>- tecnologico<br>Asse storico<br>sociale                   | Unito Sasa   Unito Sasa  Unito Sasa  Unito Sasa  Unito Sasa  Unito Sasa  Unito Sasa  Unito Sasa             |   |      |
|    | Certificaz                    | Ione compe<br>B C D C<br>Asse del linguaggi<br>lingua straveta<br>linguese<br>Base                   | tenze classe<br>G L M P R Tu<br>ese dei linguaggi<br>altri linguaggi<br>Base | e 2G SERV<br>Itti<br>Asse matematico<br>Base         | Asse scientifico -<br>tecnologico<br>Base         | Asse storico sociale<br>Base         |          | Inguasgi -<br>Inguastraniera<br>Asse dei<br>Inguaggi - atri<br>Inguaggi - atri<br>Inguaggi<br>Asse<br>matematico<br>Asse scientifico<br>- tecnologico<br>Asse storico<br>sociale | Unito base  Unito base Unito base Unito base Unito base Unito base Unito base Ricalcola livelli dalle medie |   |      |
| (4 | Certificazi                   | lone compe<br>B C D C<br>Asse del linguage<br>lingua standia<br>linglese<br>Base<br>linglese<br>Base | tenze classe<br>G L M P R Tu<br>atri linguaggi<br>Base<br>Base               | e 2G SERV<br>Itti<br>Asse matematico<br>Base<br>Base | Asse scientifico -<br>tecnologico<br>Base<br>Base | Asse storico sociale<br>Base<br>Base |          | Inguasgi -<br>Inguastraniera<br>Inguaggi - atri<br>Inguaggi - atri<br>Inguaggi<br>Asse<br>matematico<br>Asse scientifico<br>- teonologico<br>Asse stricto<br>sociale             | Unito Sase                                                                                                  |   | W W  |

La compilazione di tale sezione potrà avvenire anche subito dopo lo scrutinio alla presenza di tutti i docenti del C.d.C.

# COMPILAZIONE DELLA SEZIONE PER STUDENTI CON PROGRAMMAZIONE DIFFERENZIATA

Per gli studenti con programmazione differenziata, al fine di ottenere una pagella personalizzata, così come fatto per il primo quadrimestre, è necessario compilare il campo GIU. e inoltre scrivere nella casella ANNOTAZIONE SCRUTINIO, accessibile dalla sezione voti proposti, la parola DIFFERENZIATA.

|                               |   | FIS       | GEO   | LIN       | MAT | STO                   | calca<br>FRE | TOT | %<br>ASS | MEDIA | COM. | GIU. | CR | EDIT |
|-------------------------------|---|-----------|-------|-----------|-----|-----------------------|--------------|-----|----------|-------|------|------|----|------|
| BUFFON GIANLUIGI              |   | nc        | nc    | nc        | nc  | STORI<br>NC           | N            | 420 | 39%      |       | nc   | -    | -  |      |
| COLOMBO CRISTOFOR             | 0 | PSIC 4    | GEOGR | UNSU<br>6 | 6   | 5<br>6                | F            | 60  | 5%       | 6     | 8    |      |    | t    |
| DA VINCI LEONARDO             |   | 6         | 6     | 6         | 6   | STOR                  | D            | 273 | 26%      | 6.33  | 8    |      |    | 1    |
| LA VESPA GUIDO<br>02-12-2017  |   | Pase<br>6 | 61058 | 6         | 6   | 510H                  | F            | 5   | 0%       | 6.33  | 8    |      |    |      |
| PERTINI SANDRO<br>25-09-1896  |   | -FSIC     | 4     | 4         | 4   | 510R                  | F            | 5   | 0%       | 4.33  | 7    | - 4  |    |      |
| TOTTI FRANCESCO<br>27-09-1976 |   | 3         | GEOGA | 4         | 6   | 6                     | F            | 4   | 0%       | 4.83  | 7    |      |    |      |
|                               |   |           |       |           |     | Annotazioni Sorufinio | Annetazioni  | 2   |          |       |      |      |    |      |

## SCRUTINIO

In sede di scrutinio il coordinatore effettua l'accesso al sistema con il suo nome utente e password per poter iniziare le operazioni. Il coordinatore svolge alcuni adempimenti preliminari di controllo e verifica, una volta avviato lo scrutinio, prende atto e registra le delibere assunte dall'intero Consiglio di Classe, infine stampa i voti definitivi e il verbale e chiude lo scrutinio.

Innanzitutto, bisogna definire collegialmente i voti di comportamento, a partire dalle proposte inserite dal

Coordinatore, per farlo basta cliccare su un voto e modificarlo:

| Cam        | bia Risoluzione 💙         |         |       |           |       |         |        |               |            |        |                |        |      |              |          |       | 1     |     |     |
|------------|---------------------------|---------|-------|-----------|-------|---------|--------|---------------|------------|--------|----------------|--------|------|--------------|----------|-------|-------|-----|-----|
| Colo       | nne Vuote 🛛 📉             | C       |       |           |       |         |        |               |            |        |                |        |      |              |          |       | 1     |     |     |
|            | ~~~ 節                     | ш       | ш     | ST        | IN1   | CON     | TE2    | CON           | FR3        | CON    | FIL            | MAT    | FI   | SCN          | STA      | SMS   | MEDIA | ASS | CON |
| <b>D</b> 1 | BARETTA ANNA<br>2205-7979 | N. Star | LNNE  | 600<br>01 | No.   | 735     | 1010   | -PT<br>Elimit | UT<br>Berg | eport. | - DT<br>- FUIS | 7      | ANK. | inter<br>The | or<br>or |       | 7.5   | 11  | 8   |
|            | BASTIANELLO SARA          | 1941    | 100   | (HEA)     | 12.3  | 6       | -      | the s         | Marke      | 2008   | 10.02          | 6%     | 842  | SCEx.        | PDA .    | 800-  | 6.83  | 48  | 8   |
|            | BELLIN SILVIA             | undu    | JA62  | (Cak)     | nD.8  | 8       | -1110  | ines.         | BALLY      | 10-04  | ALOS           | 9      | 885  | 8000         | 100      | -     | 8.33  | 13  | 8   |
| □4         | BRUSAMENTO                | shda    | 2/420 | 252       | Atu   | 6       | 100    | 2548          | Place,     | 1244   | 4,05           | 7%     | 892  | Siles.       | 961A     | 200-  | 6.75  | 76  | tie |
| Ela        | CAMPAGNA ILARIA           | Jul .   | 1407  | 254       | 14.6  | 8       | 1000   | 2544          | Real       | 12-18  | 100            | nutti. | 100  | 1004         | 1124     | 258-  | 8     | 53  | i.c |
| Ele        | COSTALUNGA LUCREZIA       | 2040    | Shdu  | (153)     | 100.1 | 6       | topal  | 00%10         | inerge     | ipni   | floe           | NKTD#  | 792  | 2264         | 204      | 3061  | 6     | 34  | vic |
|            | DAUTI AURORA              | 1944    | +140  | 4756      | 1424  | 7       | 1964   | 60%E          | 227,601    | (2%)L  | 11.05          | 5      | 795  | -            | 3/20     | 2023  | 6.33  | 26  | 7   |
| Ċla.       | FORNOLI TOMMASO           | 67(2)   | 1/152 | 1599      | 715-8 | 8       | 1000   | CONVE         | YDericz    | 1004   | 1406           | 101725 | ngz  | 1004         | 1.04     | 350   | 8     | 13  | 1×  |
| Els.       | GARRO GIULIA              | 17421   | unaµ  | 1110      | PEL   | 916     | 170.45 | 60/V-R        | PEAVE      | 0005   | 1101           | mida   | 142  | -            | 100      | 50    | 5.5   | 85  | 20  |
| 110        | L'ABBATE MATILDE          | und i   | 1902  | 10.01     | 74.3  | 6       | 'mai   | 1000          | nic        | 22104  | P+01           | auttpa | 744  | 300×         | aran.    | 32P(  | 6     | 31  | 10  |
| -          | LEONE MARTINA             | 185     | LAQU  | 17.8      | NGT   | Alers . | 10.00  | DW            | maile      | 1201   | 10.05          | 14.11  | 725  | 1928         | 100      | 12.00 |       | 1   | _   |

Nel caso di voto inferiore a 8, accertarsi della presenza della nota esplicativa. A questo punto si chiede ai docenti se vogliono apportare modifiche; in caso affermativo si procede in questo modo.

Cliccando sulle caselle contenenti i voti, siano essi positivi o negativi, si apre una finestra come questa (Voto proposto) nella quale si può:

| LINGL                        | A E LETTERATURA ITALIANA - Unico |
|------------------------------|----------------------------------|
| Assenze:                     | 0 Voto: 6 •                      |
| Recupero:                    | Scegliere una voce *             |
| Tipo di prova:               | Scegliere una voce *             |
| Lieve insufficienza (aiuto): | 8                                |

- selezionare il voto se mancante o modificarlo se già presente;
- decidere se segnalare o no l'"aiuto" dato, aumentando il voto;
- modificare il tipo di recupero proposto e la prova di recupero nel caso di voto negativo oppure selezionarli adesso se non precedentemente indicato;
- modificare il numero di assenze (eventualità rara perché il sistema riporta il numero delle assenze direttamente dal registro di classe).

Solo dopo aver controllato gli studenti da ammettere allo scrutinio, inserendo eventuali deroghe per chi ha superato il numero di assenze massimo (vedi pagine precedenti), si può lanciare lo scrutinio.

Per lanciare lo scrutinio bisogna cliccare su INIZIO Nella videata che appare inserire:

- Data scrutinio;
- Ora di Inizio (quella da circolare);
- Aggiungere eventuali docenti sostituti.
- Aggiungere eventuali docenti non presenti in elenco cliccando sul "+" al lato di "Aggiungi docente" (N.B. In alcuni C.d.C. ci sono docenti assegnati sulle sole discipline di Compresenza, in questi casi il docente non compare nel predetto elenco e pertanto va aggiunto).

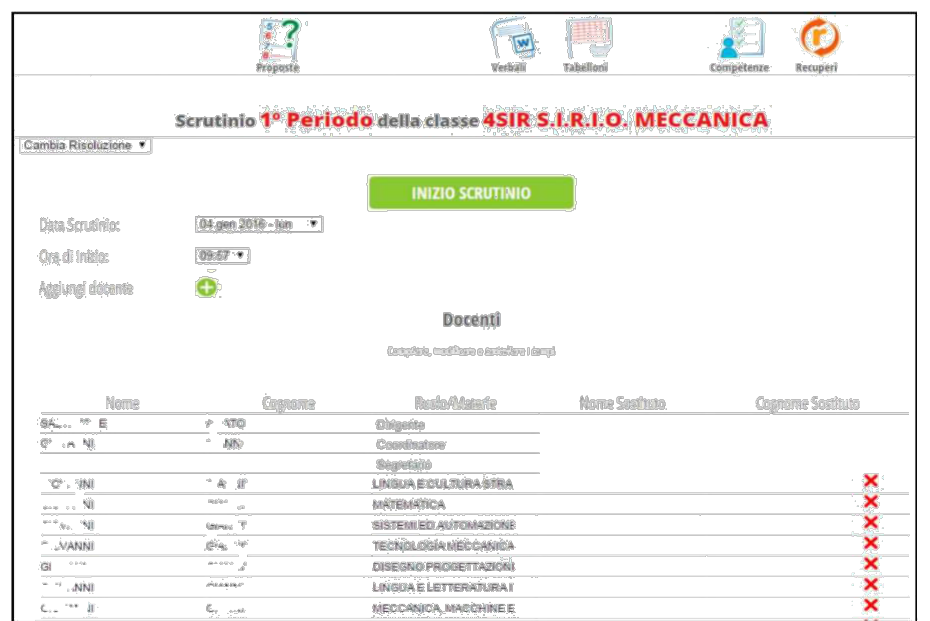

Il pulsante **Proposte** riporta alla precedente schermata dei voti proposti per eventuali ultimi cambiamenti. Nel caso in cui un voto viene modificato dopo l'avvio dello scrutinio, la casellina contenente il voto avrà in alto a sinistra una "C" che indica che esso è un voto determinato dal Consiglio di classe.

Il pulsante "INIZIO SCRUTINIO" va premuto dopo avere impostato la data, l'ora di inizio, dopo avere aggiunto il nome del docente segretario e dopo aver controllato o modificato l'elenco dei docenti, aggiungendone o eliminandone qualcuno, oppure indicando i docenti sostituti di quelli assenti.

Quando si preme su questo pulsante appare un messaggio di avvertimento.

## **INIZIO SCRUTINIO**

Come ben specificato nella finestra del messaggio, dando conferma non si possono più modificare i voti proposti.

| Conferma                                                                                                    |
|----------------------------------------------------------------------------------------------------|
| Confermate inizio dello scrutinio, attenzione dopo questa operazione i voti proposti<br>non saranno più modificabili                                                                             |
| Dopo la conferma attendere la risposta del browser senza premere il tasto aggiorna                                                                                                    |
| Il tabellone dello scrutinio è utilizzabile con le versioni più recenti di internet explorer, firefox e chrome nel caso di dificoltà con internet explorer, v<br>preghamo di installare firefox. |
| Annulla Conferma                                                                                                    |

Se per qualsiasi motivo, avendo premuto su Conferma, si abbandona in questo momento lo scrutinio, tentando poi di ritornare premendo di nuovo sui pulsanti "Inizio" o "Scrutinio" si accede direttamente alla successiva, senza passare più da quella appena descritta, cioè quella raffigurata ad inizio di questa pagina. Nella

seguente figura si riporta la schermata con i voti definitivi

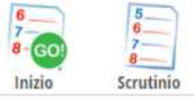

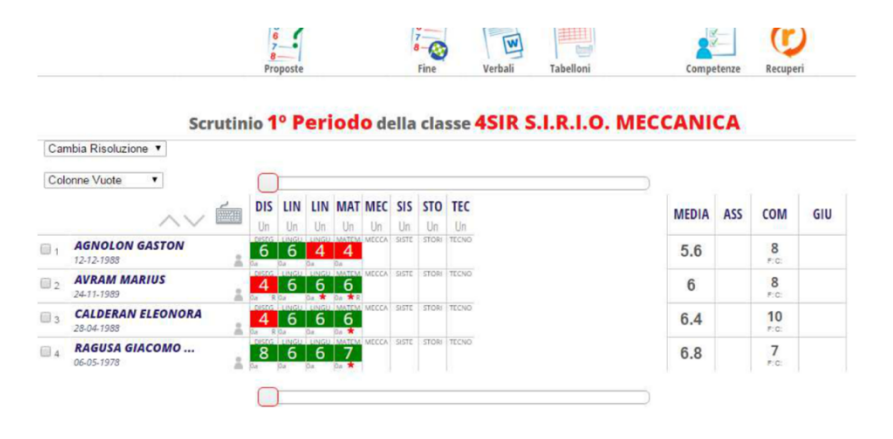

| Nella videata successiva per gli                                                                                                    |               |                     |          |                  |                          |
|----------------------------------------------------------------------------------------------------|---------------|---------------------|----------|------------------|--------------------------|
| studenti che in proposta voti ti proposti non modificabili                                                                                                    | On            | e Curricu           | lari Ann | Jali 105         | 8                        |
| risultavano con NF compaiono non                                                                                                    |               |                     |          |                  |                          |
| ammessi allo scrutinio.                                                                                                    | 6 MEDIA       | сом.                | GIU.     | CRE              | DITI<br>4 For            |
| 1 BUFFON GIANLUIGI<br>1 28-01-1978 C C C C C C C C C C C C C C C C C C C                                                                                                    | %             | nc                  |          |                  |                          |
| 2 COLOMBO CRISTOFORO 20-05-1506 FBC GEOGR LINGU MATEM STORI                                                                                                    | 6             | 8                   |          |                  |                          |
| 3 DA VINCI LEONARDO 15-04-1452 06008 LINGU MATEM STORI                                                                                                    | 6.33          | 8                   |          |                  | 2                        |
| 4 LA VESPA GUIDO 02-12-2017 CE OGR LINGU MATEM STORI                                                                                                    | 6.33          | 8                   |          |                  |                          |
| 5 PERTINI SANDRO<br>25-09-1896                                                                                                    | % 1.33        | 7                   |          |                  |                          |
| 6 27.09-1975 FRANCESCO 27.09-1975 F 4 0                                                                                                    | % 4.83        | 7                   |          |                  |                          |
| Cambia Risoluzione 🕴                                                                                                    |               | $\leftarrow$        | -        |                  |                          |
| Colonne Vuote                                                                                                    |               |                     |          |                  |                          |
| FIS GEO LIN MAT STO                                                                                                    | MEDIA ASS     | сом                 | GU       | calcola<br>ESITO | CRD.                     |
| 1 BUFFON GIANLUIGI<br>28-01-1978                                                                                                    | 420           | ) <b>nc</b>         |          | non<br>F: C:     | O<br>F: C:               |
|                                                                                                    | 6 60<br>ASS   | 8<br>F: C:          |          | F: C:            | O<br>F: C:               |
| □ 3 DA VINCI LEONARDO<br>15-04-1452 EGO (G) (LINGU) MATEMÍ STORI<br>G) G) (G) (G) (G) (G) (G) (G) (G) (G) (G                                                                                                    | 6.33 273      | 8 8<br>F: C:        |          | F: C:            | O<br>F: C:               |
| LA VESPA GUIDO                                                                                                    | 6.33 5        | 8                   |          |                  |                          |
|                                                                                                    | ASS           | F: C:               |          | F: C:            | 0<br>F: C:               |
| ••         02-12-2017         •         5a         0a         0a         0a         pa           •• <b>PERTINI SANDRO</b> •         •         •         •         •         •         •         •         •         •         •         •         •         •         •         •         •         •         •         •         •         •         •         •         •         •         •         •         •         •         •         •         •         •         •         •         •         •         •         •         •         •         •         •         •         •         •         •         •         •         •         •         •         •         •         •         •         •         •         •         •         •         •         •         •         •         •         •         •         •         •         •         •         •         •         •         •         •         •         •         •         •         •         •         •         •         •         •         •         •         •         •         •         •         < | 4.33 5<br>ASS | F: C:<br>7<br>F: C: |          | F: C:            | 0<br>F: C:<br>D<br>F: C: |

I voti insufficienti che per decisione del consiglio di classe vengono portati a sei saranno segnalati nelle lettere di comunicazione alle famiglie.

| 7-09-1976                                          |                                                        | F 4 0% 4.83 7                                                         |
|----------------------------------------------------|--------------------------------------------------------|-----------------------------------------------------------------------|
| Voto scrutinio                                     |                                                        | Voto scrutinio                                                        |
| U                                                  | TOTTI FRANCESCO<br>NGUA E LETTERATURA ITALIANA - Unico | TOTTI FRANCESCO<br>LINGLIA E LETTERATURA ITALIANA - Unico             |
| Assenze: C<br>Recupero: Soc                        | Voto: 4 🗘 ×<br>egliere una voce ¢) ×                   | Assenze: 0 Voto: 6 + ×<br>Recupero: Scegliere una voce + ×            |
| Tipo di prova: Son<br>Lieve insufficienza (aiuto): | egliere una voce 🗘                                     | Tipo di prova: (Soegliere una voce 🗘)<br>Lieve insufficienza (ainto): |
|                                                    | Annulia Conferma                                       | Annulla Conferma                                                      |

Calcoliamo gli ESITI DEGLI SCRITINI

|    | ,<br>                            |            | GEO<br>Un          | LIN<br>Un  | MAT<br>Un | STO<br>Un | MEDI | ASS        | сом         | GIU | calcola<br>ESITO | CRD.       |
|----|----------------------------------|------------|--------------------|------------|-----------|-----------|------|------------|-------------|-----|------------------|------------|
| ηt | BUFFON GIANLUIGI<br>28-01-1978   | EGa        |                    |            |           |           |      | 420<br>ASS | nc<br>F: C: |     | non<br>F:O       | 0<br>F: C: |
| 2ړ | COLOMBO CRISTOFORO<br>20-05-1506 | A Da       | 60a                | 6<br>0a    | 0a        | 6<br>Ja   | 6    | 60<br>ASS  | 8<br>F: C;  |     | F: C:            | 0<br>F: C: |
| 13 | DA VINCI LEONARDO                | E SIG      | GEOGE<br>Ga        | 60a        | 60a       | 510B      | 6.33 | 273<br>ASS | 8<br>F: G:  |     | F: C             | O<br>F: C: |
| 14 | LA VESPA GUIDO<br>02-12-2017     | E 5a       | 650G8              | LINGU<br>6 | 0a        | 5TOR:     | 6.33 | 5<br>ASS   | 8<br>F: G:  |     | F: C:            | O<br>F: G: |
| 5  | PERTINI SANDRO<br>25-09-1896     | FISH<br>50 | GEOGR<br>4<br>R Da | 4<br>Da    | 4<br>Qa   | 4<br>3a   | 4.33 | 5<br>ASS   | 7<br>F: C:  |     | F: C             | O<br>F: C: |
| 6  | TOTTI FRANCESCO<br>27-09-1976    | 1 Ha       | B Da               |            | 6         | 6         | 5.17 | 4<br>ASS   | 7<br>F: C:  |     | F: C:            | 0<br>F: C: |

Nella finestra che appare selezionare il numero delle materie con insufficiente oltre il quale è prevista la non ammissione, **aspettare in tale senso le indicazioni del DIRIGENTE SCOLASTICO**, supponiamo che si tratti di "3".

| Calcolo esiti                      |         |              |                           |
|------------------------------------|---------|--------------|---------------------------|
| Attenzione proseguendo con l'opera | zione v | erranno sov  | rascritti tutti gli esiti |
| npostazioni :                      |         |              |                           |
| non ammesso con almei .            | 1       | materie insu | ufficienti                |
|                                    | 2       |              |                           |
|                                    | 3       |              |                           |
|                                    | 4       |              |                           |
|                                    | 5       |              |                           |
|                                    |         |              |                           |
|                                    | A       | nnulla       | Conferma                  |

| •          |                                                                        |       |            |             |     |                  |            |
|------------|------------------------------------------------------------------------|-------|------------|-------------|-----|------------------|------------|
| $\sim\sim$ | FIS GEO LIN MAT STO                                                    | MEDIA | ASS        | сом         | GIU | calcola<br>ESITO | CRD.       |
| LUIGI      | PSC GEOGR LINGU MATEM STOR<br><b>NENENENENE</b><br>Kos 502 503 503 503 |       | 420<br>A55 | nc<br>Pi Ci |     | non<br>F:C       | O<br>F: C  |
| STOFORO    | 4 6 6 6 6<br>6 6 6 6                                                   | 6     | 60<br>ASS  | 8<br>F: C:  |     | SOS<br>F.C       | 0<br>F: C: |
| VARDO      | HISC CREDOR LINGU MATTEM STOR                                          | 6.33  | 273<br>A55 | 8<br>F: C:  |     | amm              | O<br>FC    |
| 00         | HISC TOEODOR LINGU MATERALISTORI<br>6 6 6 6 6 6<br>53 09 09 09 09      | 6.33  | 5<br>ASS   | 8<br>F.C.   |     | amm              | 0<br>F:0   |
| RO         | 13 4 4 4 4<br>53 8 59 59 59 59 59                                      | 4.33  | 5<br>ASS   | 7<br>F: C:  |     | non<br>F.C.      | 0<br>F: C  |
| sco        |                                                                        | 5.17  | 4          | 7<br>F.C    |     | SOS              | 0<br>FIG   |

Dopo aver cliccato su conferma nella colonna esito compare appunto l'esito dello scrutinio. Per gli studenti con un numero di insufficienze uguali o inferiori a 2 compare "sos" (giudizio sospeso), mentre per gli studenti con un numero di insufficienze superiore a 2 compare "non" (non ammesso) mentre per gli altri studenti "amm" (ammesso alla classe successiva).

Inserire i giudizi a seconda dei casi di:

- non ammissione alla classe successiva per profitto;

|                                                                                   | BUFFON GIANLUIGI                 |
|-----------------------------------------------------------------------------------|----------------------------------|
| Non ammissione per profitto<br>classe successiva (1^, 2^, 3^ e 4^<br>anno)        | ✓      Assenze e ritardi diffusi |
| Non ammissione allo scrutinio<br>per mancata frequenza (1^, 2^,<br>3^ e 4^ anno)  | La partecipazione                |
| Giudizio di ammissione (classi<br>5^)                                             | \$                               |
| Non ammissione all'Esame di<br>Stato                                              | ¢)                               |
| Giudizio per pagellino/pagella di<br>studenti con programmazione<br>differenziata | ¢                                |
| Ammesso o non ammissione                                                          | \$                               |

- non ammissione allo scrutinio per mancata frequenza

| Nota                                                                              |                          |
|-----------------------------------------------------------------------------------|--------------------------|
|                                                                                   | BUFFON GIANLUIGI         |
| Non ammissione per profitto<br>classe successiva (1^, 2^, 3^ e 4^<br>anno)        | ¢                        |
| Non ammissione allo scrutinio<br>per mancata frequenza (1^, 2^,<br>3^ e 4^ anno)  | ✓ (<br>Mancata frequenza |
| Giudizio di ammissione (classi<br>5^)                                             | \$                       |
| Non ammissione all'Esame di<br>Stato                                              | \$                       |
| Giudizio per pagellino/pagella di<br>studenti con programmazione<br>differenziata | (\$)                     |
| Ammesso o non ammissione<br>all'esame di qualifica                                | \$                       |
| r                                                                                 |                          |
|                                                                                   | Annulla Conferma         |

- per tutti gli studenti ammessi all'esame di stato

|                                                                                   | BUFFON GIANLUIGI                          |    |
|-----------------------------------------------------------------------------------|-------------------------------------------|----|
| Non ammissione per profitto<br>classe successiva (1^, 2^, 3^ e 4^<br>anno)        |                                           | \$ |
| Non ammissione allo scrutinio<br>per mancata frequenza (1^, 2^,<br>3^ e 4^ anno)  |                                           | \$ |
| Giudizio di ammissione (classi<br>5^)                                             | V                                         | \$ |
| Non ammissione all'Esame di<br>Stato                                              | Giudizio sufficiente<br>Giudizio discreto | •  |
| Giudizio per pagellino/pagella di<br>studenti con programmazione<br>differenziata | Giudizio buono<br>Giudizio ottimo         | •  |
| Ammesso o non ammissione<br>all'esame di qualifica                                |                                           | \$ |

### - non ammissione all'esame di stato

|                                                                                   | BUFFON GIANLUIGI                                 |     |
|-----------------------------------------------------------------------------------|--------------------------------------------------|-----|
| Non ammissione per profitto<br>classe successiva (1^, 2^, 3^ e 4^<br>anno)        |                                                  | \$  |
| Non ammissione allo scrutinio<br>per mancata frequenza (1^, 2^,<br>3^ e 4^ anno)  |                                                  | \$] |
| Giudizio di ammissione (classi<br>5^)                                             | (                                                | \$) |
| Non ammissione all'Esame di<br>Stato                                              | V                                                | Ð   |
| Giudizio per pagellino/pagella di<br>studenti con programmazione<br>differenziata | Non ammissione per profitto<br>Mancata frequenza |     |
| Ammesso o non ammissione<br>all'esame di qualifica                                |                                                  | \$) |

- per gli studenti con programmazione differenziata

| Nota                                                                              |                                                                                                    |
|-----------------------------------------------------------------------------------|----------------------------------------------------------------------------------------------------|
|                                                                                   | BUFFON GIANLUIGI                                                                                                    |
| Non ammissione per profitto<br>classe successiva (1^, 2^, 3^ e 4^<br>anno)        | ÷                                                                                                    |
| Non ammissione allo scrutinio<br>per mancata frequenza (1^, 2^,<br>3^ e 4^ anno)  | (                                                                                                    |
| Giudizio di ammissione (classi<br>5^)                                             | (                                                                                                    |
| Non ammissione all'Esame di<br>Stato                                              | (                                                                                                    |
| Giudizio per pagellino/pagella di<br>studenti con programmazione<br>differenziata | ✓<br>Ambiti di Intervento senza discipline                                                                                                    |
| Ammesso o non ammissione<br>all'esame di qualifica                                | Ambiti di intervento con discipline (Classi 1^ e 2^ Liceo Artistico)<br>Ambiti di intervento con discipline (Classi 1^ Servizi commerciali)<br>Ambiti di intervento con discipline (Classi 1^ Servizi Cocio Sanitari)<br>Ambiti di intervento con discipline (Classi 2^ Servizi commerciali)<br>Ambiti di intervento con discipline (Classi 2^ Servizi Socio Sanitari)<br>Ambiti di intervento con discipline (Classi 3^ e 4^ Liceo Artistico ind. Grafica) |

- di ammissione o non ammissione all'esame di qualifica professionale (sia per

studenti non ammessi che studenti ammessi alla classe quarta delle classi

terze che prevedono l'esame di qualifica professionale)

| Nota                                                                              |                                      |          |
|-----------------------------------------------------------------------------------|--------------------------------------|----------|
|                                                                                   | BUFFON GIANLUIGI                     |          |
| Non ammissione per profitto<br>classe successiva (1^, 2^, 3^ e 4^<br>anno)        |                                      | \$       |
| Non ammissione allo scrutinio<br>per mancata frequenza (1^, 2^,<br>3^ e 4^ anno)  |                                      | \$       |
| Giudizio di ammissione (classi<br>5^)                                             |                                      | \$       |
| Non ammissione all'Esame di<br>Stato                                              |                                      | \$       |
| Giudizio per pagellino/pagella di<br>studenti con programmazione<br>differenziata |                                      | \$)      |
| Ammesso o non ammissione<br>all'esame di qualifica                                | ✓<br>Ammesso all'essame di qualifica | ¢        |
|                                                                                   | Non ammesso all'esame di qualifica   |          |
|                                                                                   | Annulla                              | Conferma |

Completato l'inserimento di tutti i dati, è possibile cliccare su FINE

|     | Reset                            | 5<br>7<br>8<br>Proposte | Oss finali               | Fine    | Verbali  | Tabelloni              |       |            | Į          | Recupe | ni I             | 6<br>7<br>8<br>Differito |
|-----|----------------------------------|-------------------------|--------------------------|---------|----------|------------------------|-------|------------|------------|--------|------------------|--------------------------|
|     |                                  | Sc                      | rutinio <mark>2</mark> ' | • Perio | do della | classe <mark>3W</mark> |       |            |            |        |                  |                          |
| Car | ionne Vuote                      | FIS GEO LII             | n mat sto                |         |          |                        | MEDIA | ASS        | сом        | GIU    | calcola<br>ESITO | CRD.                     |
| 71  | BUFFON GIANLUIGI                 |                         |                          |         |          |                        |       | 420        | nc         | n.     | non              | 0<br>F.C                 |
| 2   | COLOMBO CRISTOFORO<br>20-05-1506 | FISIC GEOGR LING        | 6 6                      |         |          |                        | 6     | 60<br>ASS  | 8<br>F: C: |        | SOS<br>F.C.      | 0<br>F:C:                |
| 3   | DA VINCI LEONARDO                | 6 6 6<br>903 br 600     | 60a BB                   |         |          |                        | 6.33  | 273<br>ASS | 8<br>F: C: |        | amm              | 4<br>F.G.                |
| 74  | LA VESPA GUIDO<br>02-12-2017     | PSIC GEOGR LING         | 6 6                      |         |          |                        | 6.33  | 5<br>ASS   | 8<br>F: C: |        | amm              | 4<br>F:G:                |
| - 6 | PERTINI SANDRO                   | A R Da Da               | U MATEM STORI            |         |          |                        | 4.33  | 5<br>ASS   | 7<br>F: C: | Pa     | non<br>F.C.      | 0<br>F:C:                |
| 6   | TOTTI FRANCESCO<br>27-09-1976    | Aa R Ga GEOGR           |                          |         |          |                        | 5.17  | 4<br>ASS   | 7<br>F: C: |        | SOS<br>F.C.      | 0<br>F:C:                |

Potrebbero comparire alcuni messaggi di errore che si risolvono da soli come il

### seguente:

| Attenzione, verifica congruenza recup                                    | eri.                    |                    |         |
|--------------------------------------------------------------------------|-------------------------|--------------------|---------|
| Attenzione, alcuni alunni non ammessi hanno dei recuperi a<br>Jiminarli. | assegnati. Cliccare sul | pulsante sottostar | nte per |
| Cancella recuperi per non ammessi                                        |                         |                    |         |
|                                                                          |                         |                    |         |
|                                                                          |                         |                    |         |
|                                                                          |                         |                    |         |
|                                                                          |                         |                    |         |
|                                                                          |                         |                    |         |
|                                                                          |                         | Appulla            | Procedi |
|                                                                          |                         | Annuna             | Frocedi |

o altri che richiedono l'intervento del coordinatore come il seguente:

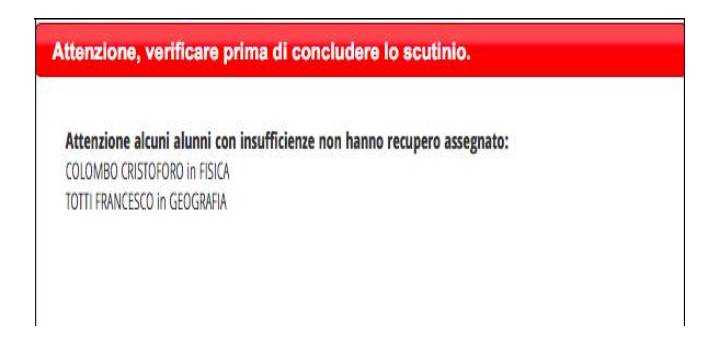

In questo caso cliccare su SCRUTINIO, così da riaprirlo, rettificare gli errori per poi cliccare nuovamente su FINE SCRUTINIO, dopo aver controllato data, ora inizio e ora fine dello stesso.

|                    |                       | $\rightarrow$                              | 5<br>6<br>7<br>8<br>Scrutinio | Oss finali   | Verbali | Tabelloni      | Riapri |
|--------------------|-----------------------|--------------------------------------------|-------------------------------|--------------|---------|----------------|--------|
|                    | Scrutini              | io <mark>2º Periodo</mark> della c         | lasse 3                       | w            |         |                |        |
|                    | 0                     | FINE SCRUTINIO                             |                               |              |         |                |        |
| Data Scrutinio:    | (22 mag 2018 - mar 🛊) |                                            |                               |              |         |                |        |
| Ora di Inizio:     | (10:30 \$)            |                                            |                               |              |         |                |        |
| Ora Fine:          | 11:54 \$              |                                            |                               |              |         |                |        |
| Numero Protocollo: |                       |                                            |                               |              |         |                |        |
| Aggiungi Docente   | 0                     |                                            |                               |              |         |                |        |
|                    |                       | Docenti                                    |                               |              |         |                |        |
|                    |                       | Compilare, modificare o cancellare i campi |                               |              |         |                |        |
| Nome               | Cognome               | Ruolo/Materie                              | No                            | me Sostituto | C       | ognome Sostiti | uto    |

Se è tutto OK comparirà il seguente messaggio.

| Nota |                                               |        |
|------|-----------------------------------------------|--------|
|      | Conclusione scrutinio eseguita correttamente. |        |
|      | (                                             | Chiudi |

Non dimenticarsi di premere il pulsante "FINE SCRUTINIO" altrimenti, nei controlli da parte del personale di segreteria che deve operare una chiusura tecnica per pubblicare i risultati ed effettuare le comunicazioni previste alle famiglie, risulterà che lo scrutinio è ancora in corso di svolgimento.

## STAMPA TABELLONE

A questo punto è possibile stampare il tabellone per le firme.

|                    |                      |                                            | 5<br>7<br>8<br>Scrutinio | Oss finali   | Verbali | Tabelloni     | 6<br>7<br>8<br>Riap |
|--------------------|----------------------|--------------------------------------------|--------------------------|--------------|---------|---------------|---------------------|
|                    | Scrutir              | nio <b>2º Periodo</b> della d              | lasse 3                  | N            |         |               |                     |
|                    |                      | FINE SCRUTINIO                             |                          |              |         |               |                     |
| Data Scrutinio:    | (22 mag 2018 - mar 🔹 |                                            |                          |              |         |               |                     |
| Ora di Inizio:     | (10:30 \$)           |                                            |                          |              |         |               |                     |
| Ora Fine:          | (11:54 \$)           |                                            |                          |              |         |               |                     |
| Numero Protocollo: |                      |                                            |                          |              |         |               |                     |
| Aggiungi Docente   | •                    |                                            |                          |              |         |               |                     |
|                    |                      | Docenti                                    |                          |              |         |               |                     |
|                    |                      | Compilare, modificare o cancellare i campi |                          |              |         |               |                     |
| Nome               | Cognome              | Ruolo/Materie                              | No                       | ne Sostituto | C       | ognome Sostit | uto                 |

Il tabellone stampato dovrà essere sottoscritto da tutti i docenti del C.d.C. ed incollato sul registro dei verbali in coda al verbale dello scrutinio.

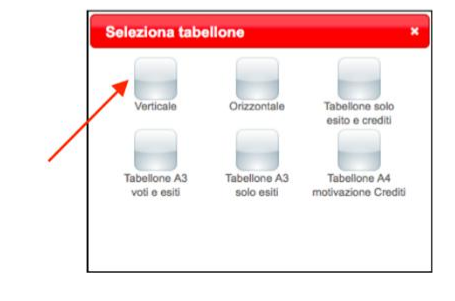

## VERBALE

Èil momento di redigere il verbale dello scrutinio. Per farlo cliccare su VERBALI, selezionare il formato pdf e cliccare su VERBALE SCRUTINIO FINALE GARRONE.

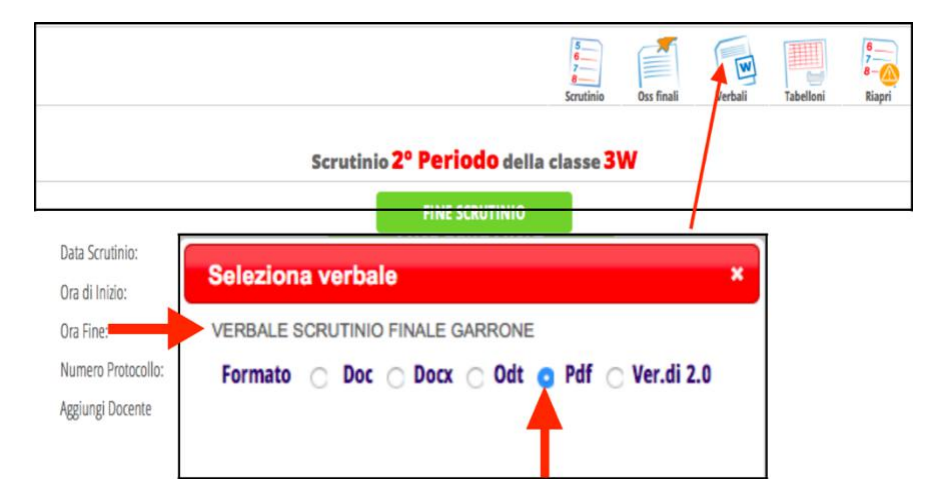

## GENERARE IL FILE DELLE LETTERE ALLE FAMIGLIE

Per generare il file delle lettere alle famiglie utile per verificare eventuali errori e da non stampare:

- accedere alla sezione coordinatore;
- selezionare St. scrutinio;
- Lettere personalizzate;
- mettere il segno di spunta su IISS Esito scrutinio finale, Sessione S2, Formato
   Pdf e cliccare su conferma;
- Cliccare su scarica il file ....

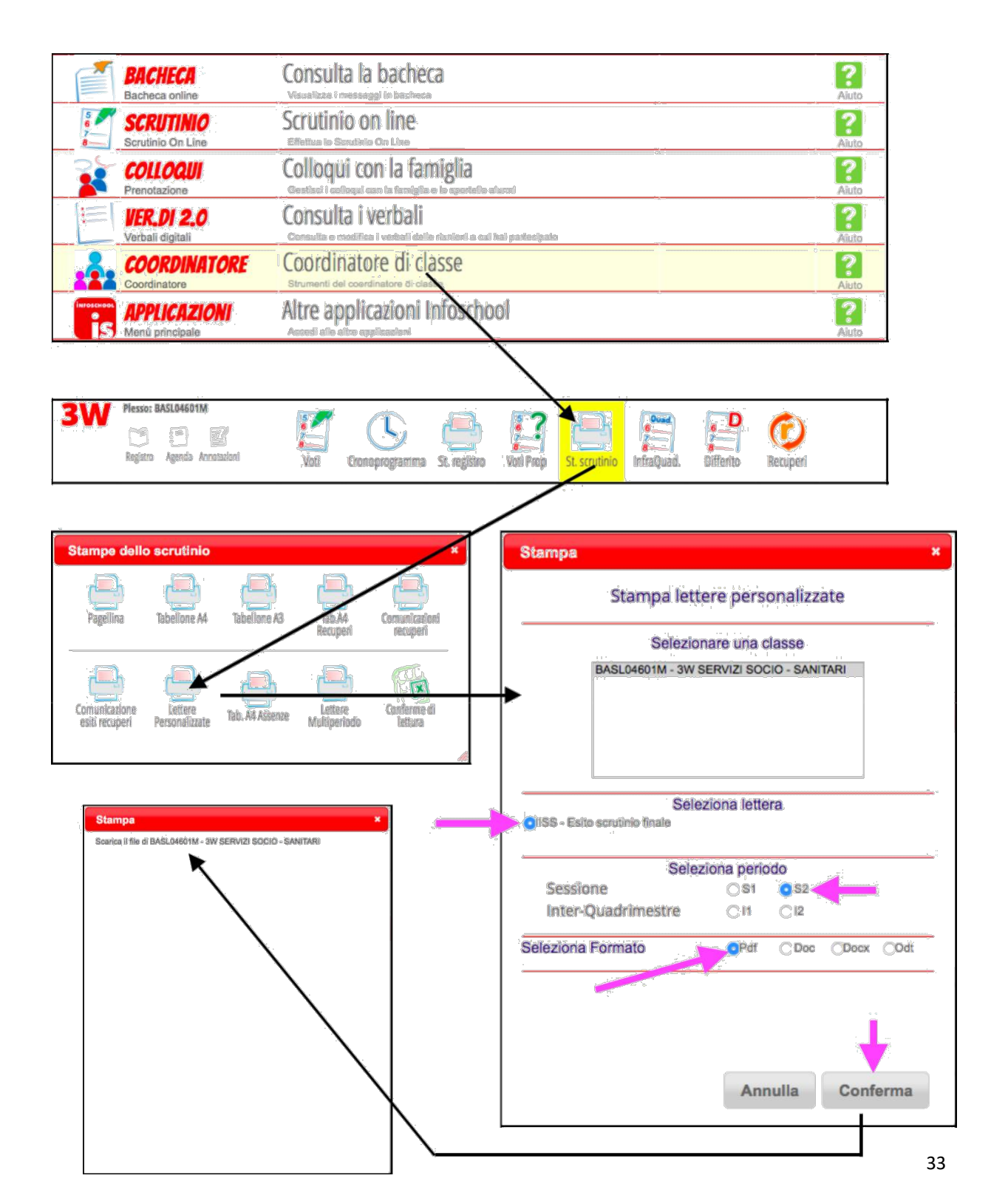

### Di seguito i vari modelli di lettere in funzione dell'esito dello scrutinio.

#### ISTITUTO DI ISTRUZIONE SECONDARIA SUPERIORE "NICOLA GARRONE" Sede Centrale - via Cassandro, 2 - 76121 Barletta (BT)

Sede Succursale - via Parini, 57 - 76012 Canosa di Puglia (BT)

Comunicazione del Consiglio della Classe 3W SERVIZI SOCIO - SANITARI sullo scrutinio finale

Studente: COLOMBO CRISTOFORO

#### Oggetto: comunicazione dell'esito relativo a tutte le discipline e delle carenze riscontrate nello scrutinio finale dell'a.s. 2017/2018 (art. 5 del D.M. n. 80 del 03.10.2007; art. 4, comma 6 del D.P.R. n. 122 del 22.06.2009)

Vista la natura delle carenze rilevate nella preparazione di CRISTOFORO COLOMBO, il Consiglio di Classe nello scrutinio finale del 22/05/2018, ha sospeso il giudizio di ammissione poiché, nonostante le attività di recupero attivate nel corso dell'anno, ha rilevato, per le discipline di seguito riportate le carenze indicate:

| Materia                                                                                                    | Voto                                     |  |  |  |  |
|----------------------------------------------------------------------------------------------------|------------------------------------------|--|--|--|--|
| FISICA                                                                                                    | 4                                        |  |  |  |  |
| Giudizio, competenze e conoscenze da recuperare: La partecipazione e l'impegno sono stati accettabili. Ha acquisito conoscenze, abilità e competenze |                                          |  |  |  |  |
| basilari. Competenze non acquisite: Non sa descrivere il problema del moto in casi semplici e concreti. Non sa analizzare                            | situazioni di equilibrio statico. Non sa |  |  |  |  |
| descrivere situazioni in cui l'energia meccanica si presenta come cinetica e come potenziale e diversi modi di trasferire,                           | trasformare e immagazzinare energia.     |  |  |  |  |
| Conoscenze da recuperare: - Grandezze fisiche e loro dimensioni; - Le leve; - Velocità e moto uniforme;                                              |                                          |  |  |  |  |

Il calendario delle attività di recupero organizzate e delle verifiche finali, sarà pubblicato sulla bacheca del registro elettronico oltre che sul sito istituzionale: http://www.iissgarrone.gov.it/. Tali attività devono comunque essere accompagnate dallo studio personale, dal riesame degli argomenti trattati e dallo svolgimento di esercizi, secondo le indicazioni dei docenti.

Nel caso il cui la S.V. non intenda avvalersi delle iniziative di recupero organizzative dall'Istituto, dovrà comunicarlo tempestivamente e per iscritto, sui modelli disponibili in segreteria, fermo restando l'obbligo per lo studente di sottoporsi alle verifiche.

Di seguito i voti attribuiti in sede di scrutinio nelle discipline.

| Materia                       | Voto |
|-------------------------------|------|
| GEOGRAFIA                     | 6    |
| LINGUA E LETTERATURA ITALIANA | 6    |
| ΜΑΤΕΜΑΤΙCΑ                    | 6    |
| STORIA                        | 6    |
| Voto di condotta: 8           |      |

Barletta, 22/05/2018

Il Dirigente Scolastico prof. Antonio Francesco DIVICCARO Firma autografa omessa ai sensi dell'art. 3, comma 2 del D.Lgs. 39/93

#### ISTITUTO DI ISTRUZIONE SECONDARIA SUPERIORE "NICOLA GARRONE"

#### Sede Centrale - via Cassandro, 2 - 76121 Barletta (BT)

Sede Succursale - via Parini, 57 - 76012 Canosa di Puglia (BT)

Comunicazione del Consiglio della Classe 3W SERVIZI SOCIO - SANITARI sullo scrutinio finale

#### Studente: TOTTI FRANCESCO

### Oggetto: comunicazione dell'esito relativo a tutte le discipline e delle carenze riscontrate nello scrutinio finale dell'a.s. 2017/2018 (art. 5 del D.M. n. 80 del 03.10.2007; art. 4, comma 6 del D.P.R. n. 122 del 22.06.2009)

Vista la natura delle carenze rilevate nella preparazione di FRANCESCO TOTTI, il Consiglio di Classe nello scrutinio finale del 22/05/2018, ha sospeso il giudizio di ammissione poiché, nonostante le attività di recupero attivate nel corso dell'anno, ha rilevato, per le discipline di seguito riportate le carenze indicate:

| Materia                                                                                                    | Voto                                                                                                    |
|----------------------------------------------------------------------------------------------------|----------------------------------------------------------------------------------------------------|
| FISICA                                                                                                    | 3                                                                                                    |
| Giudizio, competenze e conoscenze da recuperare: La partecipazione è stata passiva e l'impegno nullo. Ha acq<br>Competenze non acquisite: Non sa descrivere il problema del moto in casi semplici e concreti. Non sa analizzare siti<br>situazioni in cui l'energia meccanica si presenta come cinetica e come potenziale e diversi modi di trasferire, trasform<br>recuperare: - Grandezze fisiche e loro dimensioni; - Le leve: - Velocità e moto uniforme: | uisito conoscenze abilità del tutto inadeguate.<br>Jazioni di equilibrio statico. Non sa descrivere<br>nare e immagazzinare energia. Conoscenze da |
| GEOGRAFIA                                                                                                    | Competenze e conoscer                                                                                                    |

Giudizio, competenze e conoscenze da recuperare:

## Competenze e conoscenze da

Il calendario delle attività di recupero organizzate e delle verifiche finali, sarà pubblicato sulla bacheca istituzionale: http://www.iissgarrone.gov.it/. Tali attività devono comunque essere accompagnate dallo studio per dallo svolgimento di esercizi, secondo le indicazioni dei docenti.

Nel caso il cui la S.V. non intenda avvalersi delle iniziative di recupero organizzative dall'Istituto, dovrà comunicarlo tempestivamente e per iscritto, sui modelli disponibili in segreteria, fermo restando l'obbligo per lo studente di sottoporsi alle verifiche.

Di seguito i voti attribuiti in sede di scrutinio nelle discipline.

| Materia                       | Voto |
|-------------------------------|------|
| MATEMATICA                    | 6    |
| STORIA                        | 6    |
| LINGUA E LETTERATURA ITALIANA | 6    |

Per le discipline indicate in rosso il voto proposto dal docente era insufficiente e per decisione del consiglio di classe è stato portato a 6 pertanto lo studente dovrà recuperare con lo studio autonomo le conoscenze e competenze non acquisite.

Voto di condotta: 7

Barletta, 22/05/2018

Il Dirigente Scolastico prof. Antonio Francesco DiVICCARO Firma autografa omessa ai sensi dell'art. 3, comma 2 del D.Lgs. 39/93

#### ISTITUTO DI ISTRUZIONE SECONDARIA SUPERIORE "NICOLA GARRONE"

Sede Centrale - via Cassandro, 2 - 76121 Barletta (BT)

Sede Succursale - via Parini, 57 - 76012 Canosa di Puglia (BT)

Comunicazione del Consiglio della Classe 3W SERVIZI SOCIO - SANITARI sullo scrutinio finale

Studente: BUFFON GIANLUIGI

#### Oggetto: COMUNICAZIONE ESITO NEGATIVO SCRUTINI A.S. 2017/2018

II DPR 122/2009 (art. 14, comma 7) sulla valutazione stabilisce che nello scrutinio finale possano essere valutati solo gli studenti che abbiano frequentato almeno Il 75% del monte ore annuale di insegnamento previsto dai piani di studio, salvo casi eccezionali e motivati sulla base dei criteri stabiliti dal Collegio dei Docenti. Di conseguenza il numero massimo di ore di assenza consentito è pari al 25% del monte ore annuale.

Il Consiglio della Classe **3W SERVIZI SOCIO - SANITARI**, riunitosi in data **22/05/2018**, ha provveduto a verificare che le ore di assenza annuali di **BUFFON GIANLUIGI** risultano risultano pari a n. **420** (**39.8**% del monte ore) e quindi superiori alla quota del 25% delle ore previste dal piano di studi (**1056** ore).

Non essendo pervenuta alcuna richiesta di giustificazione delle assenze da parte delle SS. VV. per motivate ragioni, o se pervenute non sono sufficienti ad abbassare la percentuale di ore di assenza al di sotto del 25%, il Consiglio di Classe ha escluso BUFFON GIANLUIGI dallo scrutinio finale.

Tutto ciò premesso ai sensi dell'art. 16 comma 4 dell'O.M. n. 90 del 21 maggio 2001 si comunica che per BUFFON GIANLUIGI il Consiglio di Classe ha deliberato

### LA NON AMMISSIONE ALLA CLASSE SUCCESSIVA

Barletta, 22/05/2018

Il Dirigente Scolastico prof. Antonio Francesco DIVICCARO Firma autografa omessa ai sensi dell'art. 3, comma 2 del D.Lgs. 39/93

# CARICAMENTO DEL DOCUMENTO PFI E CONTROLLO DA PARTE DEL COORDINATORE

Il compito di caricare la versione finale del documento PFI spetta al docente tutor, nominato dal coordinatore di classe con delibera durante il primo consiglio di classe di novembre 2020.

Si rammenta che per gli studenti del primo anno dell'Istituto Professionale va caricato il documento relativo al solo primo anno, mentre per gli studenti iscritti al secondo anno andrà caricato il documento relativo al primo e la secondo anno così come per il terzo anno.

Il coordinatore ha però il compito di verificare, dopo lo scrutinio di giugno, se i docenti della classe in questione abbiamo o meno caricato il documento PFI. Tale risultato sarà anche elaborato dal NUCLEO INTERNO DI VALUTAZIONE DI ISTITUTO, sotto forma di report.

| Gestione documenti PFI                               | Documenti PFI<br>Gestisci i documenti del P                                                        | degli alunni<br>Fi per ogni alunno                 | Aiuto |
|------------------------------------------------------|----------------------------------------------------------------------------------------------------|----------------------------------------------------|-------|
| APPLICAZIONI<br>Menù principale                      | Altre applicazio                                                                                   | ni Infoschool                                      | Aiuto |
| CLASSEVIVA<br>E' un progetto<br>GRUPPOSPAGGIARIPARMA | siete in Classeviva<br>Alunni 2.0<br>Classeviva<br>Tuttinclasse<br>Scuolattiva<br>Scrutinio online | > Menù docente<br>CoggiaScuola<br>Agenda personale |       |
|                                                      | Impostazioni                                                                                       |                                                    |       |

Una volta fatto il Login come più volte detto nel corso della guida, è possibile accedere all'applicazione DOCUMENTI PFI, come sopra indicato dalla freccia blu,

| CLASS     | EVIVA                              | Consulta | ? | 44410437 📸 | Esci        |
|-----------|------------------------------------|----------|---|------------|-------------|
|           |                                    |          |   | ANC        | GELA APRILE |
| Classe    |                                    | Conferma |   |            |             |
| Ifabetico | Digitate parte del nome e/o classe |          |   |            |             |

La schermata mostra la possibilità di consultare il data base, inserendo il nome dello studente, in caso di documento opportunamente caricato ne verrà fuori la seguente schermata:

### PFI DELLO STUDENTE CRISTALLO FEDERICA

| Documenti      |                |               |               |            |                      |         |  |
|----------------|----------------|---------------|---------------|------------|----------------------|---------|--|
|                |                | Data consegna | Data scadenza |            | 🕂 Aggiungi Documento |         |  |
| Descrizione    | Tipo documento |               |               | Concert of |                      |         |  |
| PFI PRIMO ANNO | PFI            | 21/06/2020    |               | Scarica    | Modifica             | Elimina |  |

Questa operazione va però ripetuta manualmente per tutti gli studenti.

DOCUMENTO A CURA DI: PROF. ROCCO COLAVITO PROF.SSA ANGELA APRILE